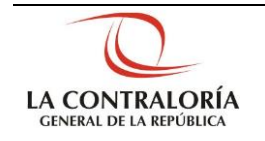

# Sistema Integrado de Control de Auditorías

Módulo de Planeamiento Gestión Operativa del Sistema Nacional de Control Cartilla de Usuario: Supervisor ADC Versión 3.0.1

| Sistema Integrado de Control Auditorías | Versión: 2.0.0    |
|-----------------------------------------|-------------------|
| Cartilla de Usuario: Supervisor ADC     | Fecha: 17/10/2016 |
| CUCSICA-v1.0.0                          |                   |

## INDICE

| 1 | INGR | ESO AL  | SISTEMA                                                                                      | 3  |
|---|------|---------|----------------------------------------------------------------------------------------------|----|
| 2 | INGR | ESO AL  | MÓDULO DE PLANEAMIENTO                                                                       | 4  |
| 3 | NOVE | DADES   | DE LA VERSIÓN 3.01 DEL MANUAL                                                                | 5  |
|   | 3.1. | Modific | cación del menú de opciones del Módulo de Planeamiento                                       | 5  |
| 4 | OPCI | ONES D  | EL MÓDULO DE PLANEAMIENTO                                                                    | 5  |
|   | 4.1. | Genera  | al:                                                                                          | 5  |
|   | 4.2. | Priorid | ades Unidad Orgánica:                                                                        | 6  |
|   |      | 4.2.1.  | Configurar prioridad unidad orgánica                                                         | 6  |
|   |      | 4.2.2.  | Mantenimiento de Prioridad Unidad Orgánica: "Crear" – "Ver/Modificar" – "Cambiar a Aprobada" | 6  |
|   | 4.3. | Rankir  | ng de Entidades                                                                              | 12 |
|   |      | 4.3.1.  | Visualizar Ranking:                                                                          | 12 |
|   |      | 4.3.2.  | Generar reporte ranking                                                                      | 12 |
|   | 4.4. | Demar   | nda Priorizada                                                                               | 13 |
|   |      | 4.4.1.  | Generar Matriz de Demanda Priorizada                                                         | 13 |
|   |      | 4.4.2.  | Consultar Matriz de Demanda Priorizada                                                       | 15 |
|   |      | 4.4.3.  | Reporte Recursos Unidad Orgánica                                                             | 26 |
|   |      | 4.4.4.  | Evaluar Matriz de Demanda Priorizada                                                         | 27 |
|   | 4.5. | Plan O  | perativo                                                                                     | 27 |
|   |      | 4.5.1.  | Cambiar estado Plan Operativo                                                                | 27 |
|   |      |         |                                                                                              |    |

## CARTILLA DE USUARIO: SUPERVISOR ADC

|--|

| Sistema Integrado de Control Auditorías | Versión: 2.0.0    |
|-----------------------------------------|-------------------|
| Cartilla de Usuario: Supervisor ADC     | Fecha: 17/10/2016 |
|                                         |                   |

#### 1 INGRESO AL SISTEMA

Para acceder al Sistema Integrado de Gestión de Auditorías (SICA) siga los siguientes pasos:

- Escriba la siguiente dirección de página, en la Barra de Direcciones del navegador Google Chrome: http://sica.contraloria.gob.pe/SicalnfPe
- 2. Se muestra la página de bienvenida del SICA, con los campos de acceso:

| Sistema Integrado de Contr                                                                            | ERÚ<br>rol de Auditorías               |                    |      |  |
|----------------------------------------------------------------------------------------------------|----------------------------------------|--------------------|------|--|
| Bienvenido al Sistema                                                                                 | Integrado de Cont                      | trol de Auditorías | SICA |  |
| Usuario:<br>Contraseña:<br>Contraseña:<br>Mostra otra impor<br>Mostra otra impor<br>Mostra otra impor | <u>;Ohidó su</u><br><u>Contraseña?</u> |                    |      |  |

3. Ingrese su código de usuario, su contraseña, y el código CAPTCHA (cuatro letras que muestra el SICA), luego de clic en el botón "*Ingresar*", se muestra la siguiente pantalla.

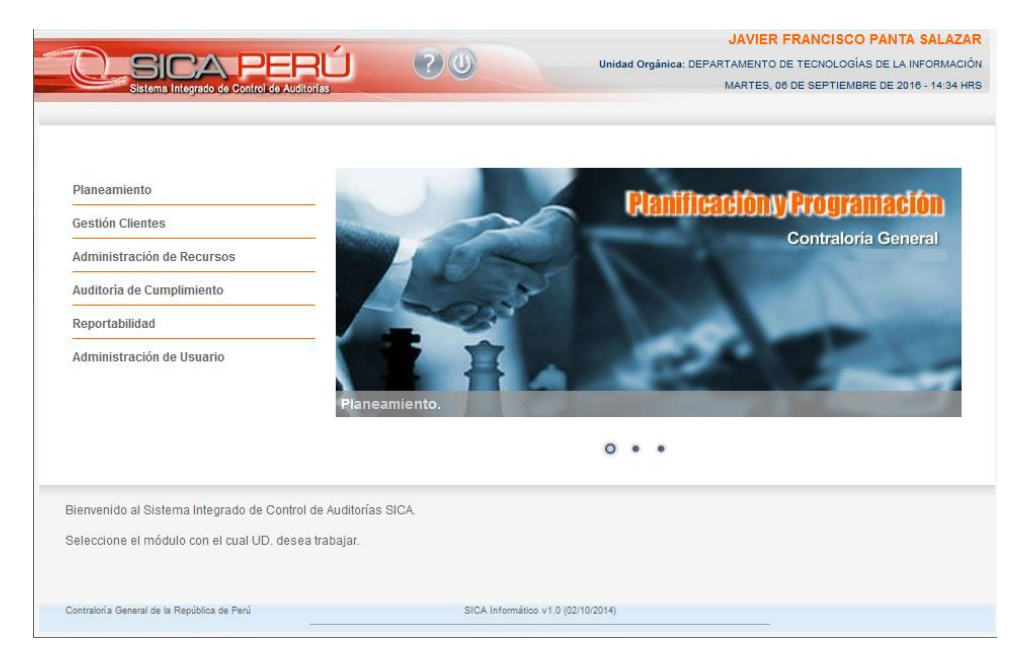

| Manual ©Contraloría General de la Republica Página 3 o<br>CGR - 2015 | de 29 |
|----------------------------------------------------------------------|-------|
|----------------------------------------------------------------------|-------|

| Sistema Integrado de Control Auditorías | Versión: 2.0.0    |
|-----------------------------------------|-------------------|
| Cartilla de Usuario: Supervisor ADC     | Fecha: 17/10/2016 |
|                                         |                   |

#### 2 INGRESO AL MÓDULO DE PLANEAMIENTO

Para ingresar al módulo de Planeamiento siga los siguientes pasos:

1. Con el puntero del mouse presione el Hipervínculo "Planeamiento"

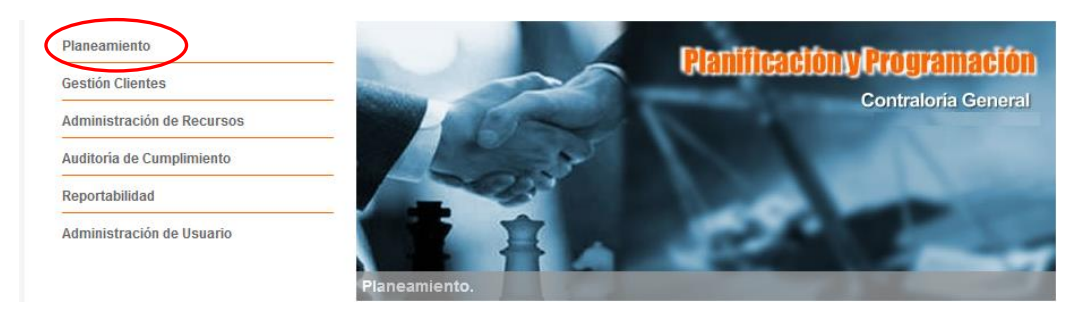

2. Luego, indicar la Unidad Orgánica en sesión, es decir, seleccionar la Unidad Orgánica sobre la cual se realizara el planeamiento y presionar el botón "**Seleccionar**".

| Unidad Orgánica:<br>CONTRALORIA REGIONAL LIMA METROPOLITANA V<br>CONTRALORIA REGIONAL LIMA METROPOLITANA<br>CONTRALORIA REGIONAL LIMA PROVINCIAS<br>CONTRALORIA REGIONAL LIMA CALLAO<br>GERENCIA DE COORDINACIÓN REGIONAL IMA<br>CONTRALORIA REGIONAL HUARAZ<br>CONTRALORIA REGIONAL HUMBOTE<br>CONTRALORIA REGIONAL IQUITOS<br>CONTRALORIA REGIONAL ICA                                                                         |
|----------------------------------------------------------------------------------------------------|
| Unidad Orgánica:<br>CONTRALORÍA REGIONAL LIMA METROPOLITANA ▼<br>CONTRALORÍA REGIONAL LIMA METROPOLITANA<br>CONTRALORÍA REGIONAL LIMA PROVINCIAS<br>CONTRALORÍA REGIONAL CALLAO<br>GERENCIA DE COORDINACIÓN REGIONAL LIMA<br>CONTRALORÍA REGIONAL CALLAO<br>GERENCIA DE COORDINACIÓN REGIONAL LIMA<br>CONTRALORÍA REGIONAL HUARAZ<br>CONTRALORÍA REGIONAL HUARAZ<br>CONTRALORÍA REGIONAL IQUITOS<br>CONTRALORÍA REGIONAL IQUITOS |
| CONTRALORÍA REGIONAL LIMA METROPOLTANA<br>CONTRALORÍA REGIONAL LIMA PROVINCIAS<br>CONTRALORÍA REGIONAL CALLAO<br>GERENCIA DE COORDINACIÓN REGIONAL LIMA<br>CONTRALORÍA REGIONAL HUARAZ<br>CONTRALORÍA REGIONAL HUARAZ<br>CONTRALORÍA REGIONAL IQUITOS<br>CONTRALORÍA REGIONAL ICA                                                                                                    |
| CONTRALORÍA REGIONAL LIMA PROVINCIAS<br>CONTRALORÍA REGIONAL CALLAO<br>GERENCIA DE COORDINACIÓN REGIONAL LIMA<br>CONTRALORÍA REGIONAL HUARAZ<br>CONTRALORÍA REGIONAL IOUITOS<br>CONTRALORÍA REGIONAL ICA                                                                                                    |
| CONTRALORIA REGIONAL CALLAO<br>GERENCIA DE COORDINACIÓN REGIONAL LIMA<br>CONTRALORÍA REGIONAL HURARZ<br>CONTRALORÍA REGIONAL CHIMBOTE<br>CONTRALORÍA REGIONAL IQUITOS<br>CONTRALORÍA REGIONAL IGA                                                                                                    |
| GERENCIA DE COORDINACIÓN REGIONAL LIMA<br>CONTRALORÍA REGIONAL HUARAZ<br>CONTRALORÍA REGIONAL CHIMBOTE<br>CONTRALORÍA REGIONAL IQUITOS<br>CONTRALORÍA REGIONAL ICA                                                                                                    |
| CONTRALORÍA REGIONAL HUARAZ<br>CONTRALORÍA REGIONAL CHIMBOTE<br>CONTRALORÍA REGIONAL IQUITOS<br>CONTRALORÍA REGIONAL ICA                                                                                                    |
| CONTRALORIA REGIONAL CHIMBOTE<br>CONTRALORIA REGIONAL IQUITOS<br>CONTRALORIA REGIONAL ICA                                                                                                    |
| CONTRALORIA REGIONAL IQUITOS<br>CONTRALORÍA REGIONAL ICA                                                                                                    |
| CONTRALORIA REGIONAL ICA                                                                                                    |
|                                                                                                    |

3. El SICA confirma la selección de la Unidad Orgánica con el siguiente mensaje:

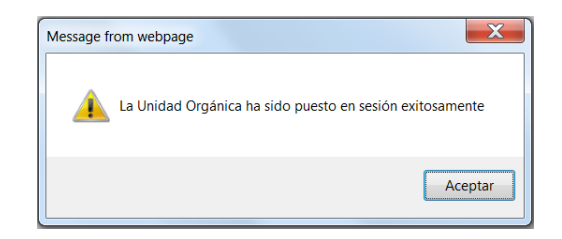

4. Muestra el menú principal del Supervisor ADC:

| ( | General                                                |   | Seleccionar Unidad O | orgánica                          |   |             |
|---|--------------------------------------------------------|---|----------------------|-----------------------------------|---|-------------|
|   | Prioridades Unidad<br>Orgánica<br>Ranking de Entidades |   | Unidad Orgánica:     | DEPARTAMENTO DE CONTROL ECONÔMICO | Ŧ | Seleccionar |
|   | Plan Operativo                                         | ) |                      |                                   |   |             |

| Manual ©Contraloría General de la Republic<br>CGR - 2015 | Página 4 de 29 |
|----------------------------------------------------------|----------------|
|----------------------------------------------------------|----------------|

| Sistema Integrado de Control Auditorías | Versión: 2.0.0    |
|-----------------------------------------|-------------------|
| Cartilla de Usuario: Supervisor ADC     | Fecha: 17/10/2016 |
|                                         |                   |

#### 3 NOVEDADES DE LA VERSIÓN 3.01 DEL MANUAL

#### 3.1. Modificación del menú de opciones del Módulo de Planeamiento

Se quitaron del menú del módulo de Planeamiento las siguiente opciones:

- Matriz de importancia relativa.
- Índices de riesgos.
- Plan operativo opción: "Visualizar plan operativo".

Permite al usuario actualizar del equipo de auditoria en el proceso de caracterización del servicio de control.

Permite grabar a los integrantes del equipo de auditoría, aunque no se hayan registrado sus horas en la unidad orgánica, ni las horas del auditor, ni la información del auditor.

Verificamos el Menú Principal del Módulo de Planeamiento.

| General                        |
|--------------------------------|
| Prioridades Unidad<br>Orgánica |
| Ranking de Entidades           |
| Demanda Priorizada             |
| Plan Operativo                 |

#### 4 OPCIONES DEL MÓDULO DE PLANEAMIENTO

Este módulo comprende las actividades de planeamiento y asignación de recursos, así como las interacciones de propuesta y aprobación con los niveles jerárquicos relevantes, para la conformación de la demanda priorizada de control.

La selección de entidades para su atención mediante servicios de control inicia con los análisis de importancia relativa y de riesgos, empleados para la determinación de ranking de entidades y la consiguiente relación de entidades priorizadas para cada ámbito de control. Al conjunto de entidades priorizadas por el ranking, se incorpora una relación de entidades priorizadas según la consideración o el juicio de los gerentes de las unidades orgánicas (UO).

Como resultado de la integración de las entidades priorizadas por el ranking y las entidades priorizadas por el gerente de la UO se obtiene la propuesta de demanda priorizada de servicios de control, la misma que es caracterizada y detallada para su ejecución<sup>1</sup>.

El usuario con rol **Supervisor ADC** tiene las siguientes opciones:

#### 4.1. General:

Dar clic en el enlace "**Seleccionar Unidad Orgánica**" para poner en sesión a la unidad orgánica con la que va a trabajar y dar clic en el botón "**Seleccionar**".

<sup>&</sup>lt;sup>1</sup> La "caracterización" de la demanda de control consiste en definir la denominación del servicio de control, el alcance del servicio de control, las materias a examinar y el monto auditado y examinado. El detalle de la acción de control consiste en definir el objetivo general, las fecha de inicio y fin del servicio y el equipo planificado o comisión de control, incluyendo los roles de sus miembros y las horas programadas de trabajo.

| Manual | ©Contraloría General de la Republica | Página 5 de 20 |
|--------|--------------------------------------|----------------|
|        | CGR - 2015                           | Fagina 5 de 29 |

| Sistema Integrado de Control Auditorías | Versión: 2.0.0    |
|-----------------------------------------|-------------------|
| Cartilla de Usuario: Supervisor ADC     | Fecha: 17/10/2016 |
| CUCSICA-v1.0.0                          |                   |

| General                                                                        | Seleccionar Unidad | Orgánica                                   |   |             |
|--------------------------------------------------------------------------------|--------------------|--------------------------------------------|---|-------------|
| <u>Seleccionar Unidad</u><br><u>Orgánica</u><br>Prioridades Unidad<br>Orgánica | Unidad Orgánica:   | GERENCIA DEL SECTOR ECONOMICO Y FINANCIERO | T | Seleccionar |
| Ranking de Entidades<br>Demanda Priorizada<br>Plan Operativo                   |                    |                                            |   |             |
| Plan Operativo                                                                 |                    |                                            |   |             |

#### 4.2. Prioridades Unidad Orgánica:

El usuario podrá agregar servicios de control a entidades que no fueron programadas en el Ranking - Entidades más importantes según el (MIR) y riesgosas – (IR). Realizando lo siguiente:

#### 4.2.1. Configurar prioridad unidad orgánica

Dar clic en el enlace "**Configurar Prioridad Unidad Orgánica**", el sistema muestra la pantalla con dos secciones, una de "**Búsqueda de Prioridad Unidad Orgánica**" y la otra "**Prioridades Unidad Orgánica**", en la primera de búsqueda el usuario debe ingresar el periodo y nombre de la prioridad y dando clic en el botón "**buscar**" recuperará en sección de Prioridades una lista de prioridades orgánicas como resultado de la búsqueda.

También en la sección de prioridades unidad orgánica se muestran los botones de mantenimiento "**Crear**", "**Ver/Modificar**", "**Cambiar a Aprobada**", "**Eliminar**" e "**Imprimir**", para mantener los servicios de control de auditorías, como se muestra en la figura siguiente.

| General                                                                                                    | Búsqueda de                                      | Prioridad Unidad Or | gánica              |           |                |                                      |                   |
|----------------------------------------------------------------------------------------------------|--------------------------------------------------|---------------------|---------------------|-----------|----------------|--------------------------------------|-------------------|
| Prioridades Unidad<br>Orgánica<br><u>Confinuent Prioridad</u><br><u>Unidad Orgánica</u><br><u>Martine de Confederado</u><br>Demanda Priorizada<br>Plan Operativo | Unidad Orgánica<br>Periodo: *<br>Nombre Priorida | d:                  | AMENTO DE CONTROL I | ECONÓMICO |                |                                      | Buscar Limpiar    |
|                                                                                                    | Prioridades Unio                                 | lad Orgánica        | e Prioridad         | Periodo   | Estado         | Entidad                              |                   |
|                                                                                                    | L3201615                                         | prioridad           | eriolidad           | 2016      | Aprobado       | BANCO DE LA NACION-PROVI<br>TRUJILLO | NCIAS-SUCURSAL-   |
|                                                                                                    | L3201606                                         | prior               |                     | 2016      | Aprobado       | MUNICIPALIDAD DISTRITAL D            | E TINGO DE PONASA |
|                                                                                                    | L3201605                                         | PUO sunat           |                     | 2016      | Aprobado       | INVERSIÓN PÚBLICA SUNAT              |                   |
|                                                                                                    |                                                  | Crear               | Ver/Modificar       | Cam       | biar a Aprobad | 9 Eliminar                           | Imprimir          |

#### 4.2.2. Mantenimiento de Prioridad Unidad Orgánica: "Crear" – "Ver/Modificar" – "Cambiar a Aprobada"

 Botón "Crear": al dar clic en este botón el SICA mostrará la sección "Prioridad Unidad Orgánica", un formulario de ingreso de datos del servicio de control a priorizar, también se visualiza la sección "Materia(s) a examinar" con sus correspondientes comandos botones para poder "Agregar", "Seleccionar todos", Seleccionar ninguno", "Eliminar", "Guardar" y "Cancelar" las materias a examinar en el servicio de control que se esta ingresando.

| CGR - 2015 |
|------------|
|------------|

| Sistema Integrado de Control Auditorías | Versión: 2.0.0    |
|-----------------------------------------|-------------------|
| Cartilla de Usuario: Supervisor ADC     | Fecha: 17/10/2016 |
|                                         |                   |

| Prioridad Unidad Orgánica      |              |         |      |                 |             |                 |                      |
|--------------------------------|--------------|---------|------|-----------------|-------------|-----------------|----------------------|
|                                |              |         |      |                 |             |                 |                      |
| Nombre de Prioridad: *         |              |         |      |                 |             |                 |                      |
| Número de programa: *          |              |         |      |                 |             |                 |                      |
| Periodo: *                     | Seleccione T |         |      |                 |             |                 |                      |
| Descripción de la Prioridad: * |              |         |      |                 |             |                 | 1                    |
| Entidad: *                     |              |         |      |                 |             | Buscar          | Limpiar              |
| Horas Programadas:             |              |         |      |                 |             |                 |                      |
| Faaba laisia:                  |              |         | Feeb | Eine            |             |                 |                      |
| recha micio.                   |              |         | rech | rin.            |             |                 |                      |
| Justificación de la Prioridad: |              |         |      |                 |             |                 | 4                    |
| Materia(s) a Examinar          |              |         |      |                 |             |                 |                      |
| Macroproceso                   |              | Proceso |      |                 | Materia a E | xaminar         |                      |
|                                |              |         |      |                 |             |                 |                      |
|                                |              |         |      |                 |             |                 |                      |
|                                |              |         |      |                 |             |                 |                      |
|                                |              |         |      |                 |             |                 |                      |
|                                |              |         |      |                 |             |                 |                      |
|                                |              |         |      |                 |             |                 |                      |
|                                |              |         |      |                 |             |                 |                      |
|                                |              |         |      |                 |             |                 |                      |
|                                |              |         |      |                 |             |                 |                      |
|                                |              |         |      | Agregar Selecci | ionar todas | Seleccionar nin | guna <i>Eliminar</i> |
|                                |              |         |      |                 | Guardar     |                 | Cancelar             |
|                                |              |         |      |                 |             |                 |                      |

En esta figura se muestra como se debe proceder a ingresar la información. Notar que no podrá ingresar el número de programa, este se generará automáticamente cuando el servicio de control sea aprobado.

Para el registro de las materias a examinar debe dar clic en el botón "Agregar" como se muestra en la siguiente figura.

| Prioridad Unidad Orgánica      |                                         |                                                                             |                                   |                     |                                |
|--------------------------------|-----------------------------------------|-----------------------------------------------------------------------------|-----------------------------------|---------------------|--------------------------------|
| Nombre de Prioridad: *         | Priorizar auditoría                     | de cumplimiento a la OSCE                                                   |                                   |                     |                                |
| Número de programa: *          |                                         |                                                                             |                                   |                     |                                |
| Periodo: *                     | 2016 🔻                                  |                                                                             |                                   |                     |                                |
|                                | Se revisa las cont                      | rataciones del estado                                                       |                                   |                     |                                |
| Descripción de la Prioridad: * |                                         |                                                                             |                                   |                     |                                |
|                                |                                         |                                                                             |                                   |                     |                                |
|                                |                                         |                                                                             |                                   | -                   |                                |
| inuuau.                        | URGANISMO SU                            | PERVISOR DE LAS CONTRATACI                                                  | IONES DEL ESTADO - OSC            |                     | Limpiar                        |
| foras Programadas:             | 400                                     |                                                                             |                                   |                     |                                |
| Fecha Inicio:                  | 01/09/2016                              | Fe                                                                          | echa Fin:                         | 30/12/2016          |                                |
|                                | A pesar que la ent<br>entidad por denun | idad no esta con la prioridad en el l<br>cias de tres congresistas sobre xx | rankin de entidades se requi<br>× | ere realizar un see | vicio de control a <u>esta</u> |
| Justificación de la Prioridad: |                                         |                                                                             |                                   |                     |                                |
|                                |                                         |                                                                             |                                   |                     |                                |
|                                |                                         |                                                                             |                                   |                     | 12                             |
| Materia(s) a Examinar          |                                         |                                                                             |                                   |                     |                                |
| Macroproceso                   |                                         | Proceso                                                                     |                                   | Materia a Examin    | ar                             |
|                                |                                         |                                                                             |                                   |                     |                                |
|                                |                                         |                                                                             |                                   |                     |                                |
|                                |                                         |                                                                             |                                   |                     |                                |
|                                |                                         |                                                                             |                                   |                     |                                |
|                                |                                         |                                                                             |                                   |                     |                                |
|                                |                                         |                                                                             |                                   |                     |                                |
|                                |                                         |                                                                             |                                   |                     |                                |
|                                |                                         |                                                                             |                                   |                     |                                |
|                                |                                         |                                                                             | $\frown$                          |                     |                                |
|                                |                                         |                                                                             | Agregar Selecciona                | ar todas Selec      | cionar ninguna Elimina         |
|                                |                                         | '                                                                           | Agregar Selecciona                | ar todas Selec      | cionar ninguna Elimina         |

El sistema muestra la ventana para seleccionar materia a examinar, como se muestra en la siguiente pantalla, primero debe seleccionar el macroporceso y el proceso para que el sistema muestre todas las materias a examinar del proceso seleccionado. El usuario podrá seleccionar dando clic en la(s) materia(s) a examinar que va aplicar al servicio de control o

| Manual | ©Contraloría General de la Republica<br>CGR - 2015 | Página 7 de 29 |
|--------|----------------------------------------------------|----------------|
|--------|----------------------------------------------------|----------------|

| Sistema Integrado de Control Auditorías | Versión: 2.0.0    |
|-----------------------------------------|-------------------|
| Cartilla de Usuario: Supervisor ADC     | Fecha: 17/10/2016 |
| CUCSICA-v1.0.0                          |                   |

utilizar los botones "Seleccionar todas", "Seleccionar ninguna", "Agregar materia(s) seleccionada(s)", como en las dos figuras siguientes.

| Seleccionar Materia a Examinar |         |                           |                                                               |  |
|--------------------------------|---------|---------------------------|---------------------------------------------------------------|--|
| Catálogo de Materias a Exa     | minar   |                           |                                                               |  |
| Macroproceso:                  | SISTEM  | A NACIONAL DE PRESUPUESTO | Y                                                             |  |
| Proceso:                       | PROCE   | SO PRESUPUESTARIO         |                                                               |  |
| Macroproceso                   |         | Proceso                   | Materia a Examinar                                            |  |
| SISTEMA NACIONAL DE PRES       | UPUESTO | PROCESO PRESUPUESTARIO    | APROBACIÓN PRESUPUESTARIA                                     |  |
| SISTEMA NACIONAL DE PRES       | UPUESTO | PROCESO PRESUPUESTARIO    | EJECUCIÓN PRESUPUESTARIA                                      |  |
| SISTEMA NACIONAL DE PRES       | UPUESTO | PROCESO PRESUPUESTARIO    | EVALUACIÓN PRESUPUESTARIA                                     |  |
| SISTEMA NACIONAL DE PRES       | UPUESTO | PROCESO PRESUPUESTARIO    | FORMULACIÓN PRESUPUESTARIA                                    |  |
| SISTEMA NACIONAL DE PRES       | UPUESTO | PROCESO PRESUPUESTARIO    | PROGRAMACIÓN PRESUPUESTARIA                                   |  |
|                                |         |                           |                                                               |  |
|                                |         |                           |                                                               |  |
|                                |         |                           |                                                               |  |
|                                |         | Agregar materia(s) sel    | eleccionada(s) Seleccionar todas Seleccionar ninguna Cancelar |  |
|                                |         |                           |                                                               |  |

| Seleccionar Materia a  | a Examinar |                                      |                                                                |
|------------------------|------------|--------------------------------------|----------------------------------------------------------------|
| Catálogo de Materias a | Examinar   |                                      |                                                                |
| Macroproceso:          | SISTE      | MA NACIONAL DE TESORERÍA             | Y                                                              |
| Proceso:               | OPER       | ACIONES FINANCIERAS DE GASTOS        | ×                                                              |
| Macroproce             | 50         | Proceso                              | Materia a Examinar                                             |
| SISTEMA NACIONAL DE 1  | TESORERÍA  | OPERACIONES FINANCIERAS DE<br>GASTOS | COMPROMETIDO                                                   |
| SISTEMA NACIONAL DE T  | TESORERÍA  | OPERACIONES FINANCIERAS DE<br>GASTOS | DEVENGADO                                                      |
| SISTEMA NACIONAL DE 1  | TESORERÍA  | OPERACIONES FINANCIERAS DE<br>GASTOS | GIRADO                                                         |
| SISTEMA NACIONAL DE 1  | TESORERÍA  | OPERACIONES FINANCIERAS DE<br>GASTOS | PAGADO                                                         |
|                        |            |                                      |                                                                |
|                        |            |                                      |                                                                |
|                        |            |                                      |                                                                |
|                        |            |                                      |                                                                |
|                        |            | Agregar materia(s) s                 | seleccionada(s) Seleccionar todas Seleccionar ninguna Cancelar |

Aquí se muestra la figura con la información ingresada para la creación de un programa, para salvarlo se da clic en el botón "**Guardar**"

| Prioridad Unidad Orgánica      |             |                           |                     |                               |                       |             |                       |
|--------------------------------|-------------|---------------------------|---------------------|-------------------------------|-----------------------|-------------|-----------------------|
|                                |             |                           |                     |                               |                       |             |                       |
| Nombre de Prioridad: *         | Priorizar a | uditoría de cumplimi      | iento a la OSCE     |                               |                       |             |                       |
| Número de programa: *          |             |                           |                     |                               |                       |             |                       |
| Periodo: *                     | 2016        | •                         |                     |                               |                       |             |                       |
|                                | Se revisa   | las contrataciones o      | lel estado          |                               |                       |             |                       |
| Descrinción de la Prioridad: * |             |                           |                     |                               |                       |             |                       |
| Descripcion de la Friondad.    |             |                           |                     |                               |                       |             |                       |
|                                |             |                           |                     |                               |                       |             | 11                    |
| Entidad: *                     | ORGANIS     | MO SUPERVISOR             | DE LAS CONTRAT      | ACIONES DEL ESTADO - O        | SCE                   | Buscar      | Limpiar               |
| Horas Programadas:             | 400         |                           |                     |                               |                       |             |                       |
| Fecha Inicio:                  | 01/09/2016  | 6 📖                       |                     | Fecha Fin:                    | 30/12/2016            |             |                       |
|                                | A pesar qu  | e la entidad no esta      | con la prioridad en | el rankin de entidades se rec | uiere realizar un see | evicio de c | ontrol a <u>esta</u>  |
| Justificación de la Prioridad: | entidad po  | r genuncias de tres       | CONGRESISTAS SODIO  | xxx                           |                       |             |                       |
|                                |             |                           |                     |                               |                       |             |                       |
|                                |             |                           |                     |                               |                       |             | 1                     |
| Materia(s) a Evaminar          |             |                           |                     |                               |                       |             |                       |
| Macroproceso                   |             | Pr                        | oceso               |                               | Materia a Examin      | ar          |                       |
|                                |             |                           | UESTABIO            |                               | TADIA                 |             |                       |
| SISTEMA NACIONAL DE PRESI      | ,           | OPERACIONES EI            | ANCIERAS DE         | EJECUCIÓN PRESUPUES           | TARIA                 |             |                       |
| SISTEMA NACIONAL DE TESO       | RERIA       | GASTOS                    |                     | GIRADO                        |                       |             |                       |
| SISTEMA NACIONAL DE TESO       | RERÍA       | OPERACIONES FIN<br>GASTOS | NANCIERAS DE        | COMPROMETIDO                  |                       |             |                       |
|                                |             |                           |                     |                               |                       |             |                       |
|                                |             |                           |                     |                               |                       |             |                       |
|                                |             |                           |                     |                               |                       |             |                       |
|                                |             |                           |                     |                               |                       |             |                       |
|                                |             |                           |                     | Agregar Seleccio              | onar todas Selec      | cionar nii  | nguna <i>Eliminar</i> |
|                                |             |                           |                     |                               | Guardar               | >           | Cancelar              |
|                                |             |                           |                     |                               |                       |             |                       |

|--|

| Sistema Integrado de Control Auditorías | Versión: 2.0.0    |
|-----------------------------------------|-------------------|
| Cartilla de Usuario: Supervisor ADC     | Fecha: 17/10/2016 |
|                                         |                   |

El sistema muestra el registro un programa para un servicio de control en la opción "Prioridad unidad orgánica". Como se anotó anteriormente el número de programa se genera automáticamente cuando se aprueba este registro.

| Búsqueda de                                      | Prioridad Unidad Orgánica                     |          |                 |                                                                 |
|--------------------------------------------------|-----------------------------------------------|----------|-----------------|-----------------------------------------------------------------|
| Unidad Orgánioa<br>Periodo: *<br>Nombre Priorida | dEPARTAMENTO DE CONTROL ECO                   | омо́місо |                 | Buscar Limpiar                                                  |
| Prioridades Unic                                 | dad Orgánica                                  |          |                 |                                                                 |
| Nº Programa                                      | Nombre Prioridad                              | Periodo  | Estado          | Entidad                                                         |
| L3201615                                         | prioridad                                     | 2016     | Aprobado        | BANCO DE LA NACION-PROVINCIAS-SUCURSAL-<br>TRUJILLO             |
|                                                  | Priorizar auditoría de cumplimiento a la OSCE | 2016     | Borrador        | ORGANISMO SUPERVISOR DE LAS CONTRATACIONES<br>DEL ESTADO - OSCE |
| L3201606                                         | prior                                         | 2016     | Aprobado        | MUNICIPALIDAD DISTRITAL DE TINGO DE PONASA                      |
| L3201605                                         | PUO sunat                                     | 2016     | Aprobado        | INVERSIÓN PÚBLICA SUNAT                                         |
|                                                  |                                               |          |                 |                                                                 |
|                                                  | Crear Ver/Modificar                           | Ca       | mbiar a Aprobad | a Eliminar Imprimir                                             |

2. Botón "**Ver/Modificar**": Si la Prioridad Unidad Orgánica ya fue creada y desea modificarla (solo las que estén en estado "*borrador*") o se visualizará las que estén en otro estado.

Cuando el registro está en estado de borrador: como el caso de la pantalla anterior. Se dar clic en un registro se habilitara los botones y se da clic en el botón *"Ver/Modificar"*, el sistema mostrará el detalle de los campos registrados, en modo de edición los cuales podrá actualizarlos respectivamente, como se ve en la siguiente figura.

| Prioridad Unidad Orgánica                                                                           |                                             |                                                                                                    |                                                |                             |
|----------------------------------------------------------------------------------------------------|---------------------------------------------|----------------------------------------------------------------------------------------------------|------------------------------------------------|-----------------------------|
| Nombre de Prioridad: *                                                                              | Priorizar audito                            | oría de cumplimiento a la OSCE                                                                          |                                                |                             |
| Número de programa: *                                                                               |                                             | ]                                                                                                    |                                                |                             |
| Periodo: *                                                                                          | 2016                                        | <b>T</b>                                                                                                |                                                |                             |
|                                                                                                    | Se revisa las o                             | contrataciones del estado                                                                               |                                                |                             |
| Descripción de la Prioridad: *                                                                      |                                             |                                                                                                    |                                                |                             |
| Entidad: *                                                                                          | ORGANISMO                                   | SUPERVISOR DE LAS CONTRATA                                                                              | ACIONES DEL ESTADO - OS                        | SCE - DEPARTA               |
| Horas Programadas:                                                                                  | 400                                         |                                                                                                    |                                                |                             |
| Fecha Inicio:                                                                                       | 01/09/2016                                  |                                                                                                    | Fecha Fin:                                     | 30/12/2016                  |
| Justifioación de la Prioridad:<br>Materia(s) a Examinar                                             |                                             | nuncias de lies congresistas soure                                                                      |                                                |                             |
|                                                                                                    |                                             |                                                                                                    |                                                |                             |
| Macroproceso                                                                                        |                                             | Proceso                                                                                                 |                                                | Materia a Examinar          |
| Macroproceso<br>SISTEMA NACIONAL DE PRESU                                                           | JPUESTO PRO                                 | Proceso<br>DCESO PRESUPUESTARIO                                                                         | EJECUCIÓN PRESUPUEST                           | Materia a Examinar<br>'ARIA |
| Macroproceso<br>SISTEMA NACIONAL DE PRESU<br>SISTEMA NACIONAL DE TESOF                              | UPUESTO PRO<br>RERÍA OPIGA                  | Proceso<br>DCESO PRESUPUESTARIO<br>ERACIONES FINANCIERAS DE<br>STOS                                     | EJECUCIÓN PRESUPUEST                           | Materia a Examinar<br>'ARIA |
| Macroproceso<br>SISTEMA NACIONAL DE PRESL<br>SISTEMA NACIONAL DE TESOF<br>SISTEMA NACIONAL DE TESOF | JPUESTO PRO<br>RERÍA OPI<br>RERÍA OPI<br>GA | Proceso<br>DCESO PRESUPUESTARIO<br>ERACIONES FINANCIERAS DE<br>STOS<br>ERACIONES FINANCIERAS DE<br>STOS | EJECUCIÓN PRESUPUEST<br>COMPROMETIDO<br>GIRADO | Materia a Examinar<br>ARIA  |

En la sección "Prioridad unidad orgánica" podrá actualizar en cualquiera de los campos que se muestran en modo de edición, y en la sección "Materia(s) a examinar" podrá dar mantenimiento con los botones que

| Manual | ©Contraloría General de la Republica<br>CGR - 2015 | Página 9 de 29 |
|--------|----------------------------------------------------|----------------|
|--------|----------------------------------------------------|----------------|

| Sistema Integrado de Control Auditorías | Versión: 2.0.0    |
|-----------------------------------------|-------------------|
| Cartilla de Usuario: Supervisor ADC     | Fecha: 17/10/2016 |
|                                         |                   |

están al final de la sección "Agregar", si desea eliminar una materia, la selecciona y luego da clic en el botón "Eliminar" finalmente cuando todo este conforme, da clic en el botón "**Guardar**":

Cuando el registro está en estado diferente de "Borrador" los botones de la sección de la materia a examinar se restringen a "Guardar", "Imprimir" y "Cancelar"

| Auditoría de cumplimiento a la Municipalidad Provi                                                                                                    | incial de Coronel Portillo                                                                                                    |
|----------------------------------------------------------------------------------------------------|----------------------------------------------------------------------------------------------------|
| L3201606                                                                                                    |                                                                                                    |
| 2016 🗸                                                                                                    |                                                                                                    |
| Auditoria de cumplimiento a la Municipalidad Provi<br>Urbanización Municipal - Ucayali.                                                                                                    | incial de Coronel Portillo - Venta del terreno y ejecución del proyecto                                                                                                    |
| MUNICIPALIDAD PROVINCIAL DE CORONEL PORT                                                                                                    | TILLO - DEPARTAMENTO DE COI                                                                                                    |
| 3792                                                                                                    |                                                                                                    |
| 31/08/2016                                                                                                    | Fecha Fin: 16/12/2016                                                                                                    |
| Entidad propietaria del terreno materia de venta,<br>Fondo Mivvienda, responsable de figar el precio d<br>conformidad de obra del proyecto Urbanización k<br>edificado en el terreno materia de venta. | mediante el Concurso Público Nº 01-FMV/IGNI-2012, ejecutado por el<br>de venta del mismo, y de realizar verificaciones técnicas y<br>Municipal - Ucayali, complejo habitacional más importante de la zona,                                                                                                    |
|                                                                                                    |                                                                                                    |
| Proceso                                                                                                    | Materia a Examinar                                                                                                    |
| VIVIENDA                                                                                                    | CONSTRUCCIÓN                                                                                                    |
| VIVIENDA                                                                                                    | VIVIENDA                                                                                                    |
|                                                                                                    | Guardar Imprimir Cancelar                                                                                                    |
|                                                                                                    | Auditoria de cumplimiento a la Municipalidad Prov<br>L3201606<br>2016<br>Auditoria de cumplimiento a la Municipalidad Prov<br>Urbanización Municipal - Ucayali.<br>MUNICIPALIDAD PROVINCIAL DE CORONEL POR<br>3792<br>31/08/2016<br>Entidad propietaria del terreno materia de venta,<br>Fondo Miviona, responsable de fijar el precio<br>conformidad de obra del proyecto Urbanización I<br>edificado en el terreno materia de venta.<br>Proceso<br>VIVIENDA<br>VIVIENDA |

3. Botón "**Cambiar a Aprobar**": Se debe seleccionar un registro de prioridad unidad orgánica en estado de "Borrador"

| Prioritades Unidad Orgánica         Nombre Prioridad         Periodo         Estado         Entidad           Nº Programa         Nombre Prioridad         2016         Aprobado         BANCO DE LA NACION-PROVINCIAS-SUCURSAL-<br>TEUTILIO           Priorita la auditoria del OSCE         2016         Borrador         ORGANISMO SUPERVISOR DE LAS CONTRATACIONE<br>DEL ESTADO - OSCE           L3201605         prior         2016         Aprobado         MUNCIPALIDAD DISTRITAL DE TINOO DE PONASA<br>L3201605         PUO sunat                                                                           | Configurar Prioridad<br><u>Unidad Oraśnica</u><br>Ranking de Entidades<br>Demanda Priorizada<br>Plan Operativo | Unidad Orgánic:<br>Periodo: *<br>Nombre Priorida | a DEPARTAMENTO DE CONTR        | DL ECONÓMICO |          | Buscar Limpi                                                    |
|----------------------------------------------------------------------------------------------------|----------------------------------------------------------------------------------------------------|--------------------------------------------------|--------------------------------|--------------|----------|-----------------------------------------------------------------|
| Nº Programa         Nombre Prioridad         Perioda         Etado         Entado         Entado           L3201615         prioridad         2016         Aprobado         BANCO DE LA NACION-PROVINCIAS-SUCURSAL-<br>TRUINLO           Prioriza la auditoria del OSCE         2016         Borrador         ORGANISMO SUPERVISION DE LAS CONTRATACIONE<br>DEL ESTADO - OSCE           L3201605         prior         2016         Aprobado         MUNCIPALIDAD DISTRITAL DE TINOO DE PONASA           L3201605         PUO sunat         2016         Aprobado         MUNCIPALIDAD DISTRITAL DE TINOO DE PONASA |                                                                                                    | Prioridades Uni                                  | dad Orgánica                   |              |          |                                                                 |
| L2201615         prioridad         2016         Aprobado         BANCO DE LA IACION-PROVINCIAS-SUCURSAL-<br>TRUILLO           Prioriza la auditoria del OSCE         2016         Borrador         ORGANISMO SUPERVISOR DE LAS CONTRATACIONE<br>DEL ESTADO - OSCE           L3201605         pror         2016         Aprobado         INVERSIÓN PÚBLICA SUNAT           L3201605         PUO sunat         2016         Aprobado         INVERSIÓN PÚBLICA SUNAT                                                                                                    |                                                                                                    | Nº Programa                                      | Nombre Prioridad               | Periodo      | Estado   | Entidad                                                         |
| Prioriza la auditoria del OSCE         2016         Borrador<br>LISO1605         ORGANISMO SUBERVISOR DE LAS CONTRATACIONE<br>DE STADO - OSCE           LISO1605         pror         2016         Aprobado         MUNICIPALIDAD DISTRITAL DE TINGO DE PONASA<br>LISO1605         PUO sunat         2016         Aprobado         INVERSIÓN PÚBLICA SUNAT                                                                                                    |                                                                                                    | L3201615                                         | prioridad                      | 2016         | Aprobado | BANCO DE LA NACION-PROVINCIAS-SUCURSAL-<br>TRUJILLO             |
| LI201606 prior 2016 Aprobado MUNECIPALIDAD DISTRITAL DE THIGO DE PONASA<br>Li201605 PUO sunat 2016 Aprobado JINVERSIÓN PÚBLICA SUNAT                                                                                                    | ſ                                                                                                    |                                                  | Prioriza la auditoria del OSCE | 2016         | Borrador | ORGANISMO SUPERVISOR DE LAS CONTRATACIONES<br>DEL ESTADO - OSCE |
| L3201605 PUO sunat 2016 Aprobado IIWVERSIÓN PÚBLICA SUNAT                                                                                                    | _                                                                                                    | L3201606                                         | prior                          | 2016         | Aprobado | MUNICIPALIDAD DISTRITAL DE TINGO DE PONASA                      |
|                                                                                                    |                                                                                                    | L3201605                                         | PUO sunat                      | 2016         | Aprobado | INVERSIÓN PÚBLICA SUNAT                                         |
|                                                                                                    |                                                                                                    |                                                  |                                |              |          |                                                                 |

El sistema habilitará el botón "**Cambiar a Aprobada**", al darle clic mostrara el mensaje de que si aprueba la prioridad no podrá modificar la información y se notificara por correo al gerente de la unidad orgánica

| Manual | ©Contraloría General de la Republica<br>CGR - 2015 | Página 10 de 29 |
|--------|----------------------------------------------------|-----------------|
|        |                                                    |                 |

| Sistema Integrado de Control Auditorías | Versión: 2.0.0    |
|-----------------------------------------|-------------------|
| Cartilla de Usuario: Supervisor ADC     | Fecha: 17/10/2016 |
|                                         |                   |

| sicades                             | a.contralo                                       | ria.gob.pe says                                                | :                                                             |           |
|-------------------------------------|--------------------------------------------------|----------------------------------------------------------------|---------------------------------------------------------------|-----------|
| Si apruel<br>Se notifi<br>¿Esta seg | a la Prioridac<br>ará por corre<br>juro que dese | d no podrá modifie<br>o al Gerente de la<br>a aprobar esta Pri | car la información.<br>Unidad Orgánica.<br>oridad de Unidad C | )rgánica? |
| Prev                                | ent this page                                    | from creating add                                              | itional dialogs.                                              |           |

Después de confirmar el mensaje, se muestra el registro con el estado *"Aprobado"*, y el botón "Cambiar a Aprobado" quedara inhabilitado, y el sistema genera el número de programa, como muestra la figura:

| Búsqueda de l    | Prioridad Unidad Orgánica     |                      |          |                                                                |
|------------------|-------------------------------|----------------------|----------|----------------------------------------------------------------|
| Unidad Orgánica  | DEPARTAMENTO                  | DE CONTROL ECONÓMICO |          |                                                                |
| Periodo: *       | 2016 🔻                        |                      |          |                                                                |
| Nombre Priorida  | d:                            |                      |          |                                                                |
|                  |                               |                      |          |                                                                |
|                  |                               |                      |          | Buscar Limpi                                                   |
|                  |                               |                      |          |                                                                |
| Prioridades Unid | lad Orgánica                  |                      |          |                                                                |
| Nº Programa      | Nombre Prioric                | ad Periodo           | Estado   | Entidad                                                        |
| 3201615          | prioridad                     | 2016                 | Aprobado | BANCO DE LA NACION-PROVINCIAS-SUCURSAL-<br>TRUJILLO            |
| 3201627          | Prioriza la auditoria del OSC | E 2016               | Aprobado | ORGANISMO SUPERVISOR DE LAS CONTRATACIONE<br>DEL ESTADO - OSCE |
| 3201606          | prior                         | 2016                 | Aprobado | MUNICIPALIDAD DISTRITAL DE TINGO DE PONASA                     |
| 3201605          | PUO sunat                     | 2016                 | Aprobado | INVERSIÓN PÚBLICA SUNAT                                        |
|                  |                               |                      |          |                                                                |
|                  |                               |                      |          |                                                                |

- 4. Botón **"Eliminar"**: Permite eliminar una prioridad unidad orgánica seleccionada, siempre que no haya sido caracterizado el programa que se desea eliminar, al dar clic en el botón "Eliminar" aparecerá un mensaje de confirmación.
- 5. Botón "**Imprimir**": Muestra la lista de prioridad unidad orgánica que se va a imprimir como en la siguiente figura.

| QL                        | A CONTRALORÍA<br>general de la república             |         |          | SICA PERÚ<br>Sistema Integrado de Control de Auditorías         |  |
|---------------------------|------------------------------------------------------|---------|----------|-----------------------------------------------------------------|--|
| Prioridad Unidad Orgánica |                                                      |         |          |                                                                 |  |
|                           |                                                      |         |          |                                                                 |  |
| 1 Prioridad Un            | iidad Orgánica                                       |         |          |                                                                 |  |
| Nro. de Programa          | Nombre                                               | Periodo | Estado   | Entidad                                                         |  |
| L3201615                  | PRIORIDAD                                            | 2016    | APROBADO | BANCO DE LA NACION-PROVINCIAS-SUCURSAL-<br>TRUJILLO             |  |
| L3201606                  | PRIOR                                                | 2016    | APROBADO | MUNICIPALIDAD DISTRITAL DE TINGO DE<br>PONASA                   |  |
|                           | PRIORIZA LA SUPERVISIÓN DE LAS<br>COMPRAS DEL ESTADO | 2016    | BORRADOR | ORGANISMO SUPERVISOR DE LAS<br>CONTRATACIONES DEL ESTADO - OSCE |  |
| L3201605                  | PUO SUNAT                                            | 2016    | APROBADO | INVERSIÓN PÚBLICA SUNAT                                         |  |
|                           |                                                      |         |          | Imprimir Cerrar                                                 |  |

| CGR - 2015 |
|------------|
|------------|

| Sistema Integrado de Control Auditorías | Versión: 2.0.0    |
|-----------------------------------------|-------------------|
| Cartilla de Usuario: Supervisor ADC     | Fecha: 17/10/2016 |
|                                         |                   |

#### 4.3. Ranking de Entidades

Esta opción permitirá visualizar el ranking y generar reportes de ranking de entidades que servirá de base para el proceso de Gestión Clientes y la determinación de Entidades Priorizadas.

Para realizar esta actividad, siga los siguientes pasos:

#### 4.3.1. Visualizar Ranking:

Dar clic en "Visualizar Ranking", seleccionar periodo y clic en "Visualizar Ranking"

| General                        | Búsqueda Ranking po | r Período                         |                    |
|--------------------------------|---------------------|-----------------------------------|--------------------|
| Prioridades Unidad<br>Orgánica | Unidad Orgánica:    | DEPARTAMENTO DE CONTROL ECONÓMICO |                    |
| Ranking de Entidades           | Período:            | 2016 🔻                            |                    |
| <u>Visualizar Ranking</u>      |                     |                                   | Visualizar Ranking |
| Generar Reporte de<br>Ranking  |                     |                                   |                    |
| Demanda Priorizada             |                     |                                   |                    |
| Plan Operativo                 |                     |                                   |                    |
|                                |                     |                                   |                    |

#### El SICA mostrará la siguiente pantalla:

| Búsqueda Ranking por P       | eríodo                                                    |                    |
|------------------------------|-----------------------------------------------------------|--------------------|
| Unidad Orgánica:<br>Período: | DEPARTAMENTO DE CONTROL ECONÓMICO                         | Visualizar Ranking |
| Cálculo Niveles de Prio      | ridad del Ranking                                         |                    |
| Estado: Aprobado             |                                                           |                    |
| Visualización del Rankin     | g por Unidad Orgánica                                     |                    |
|                              | Entidad                                                   | Prioridad          |
| ANCO CENTRAL DE RESERV       | 'A DEL PERÚ - BCR                                         | Alto               |
| GENCIA DE PROMOCIÓN DI       | E LA INVERSIÓN PRIVADA - PRO INVERSIÓN                    | Alto               |
| ANCO DE LA NACIÓN            |                                                           | Alto               |
| IEF - ADMINSTRACION DE L     | A DEUDA                                                   | Alto               |
| ONDO NACIONAL DE FINAN       | CIAMIENTO DE LA ACTIVIDAD EMPRESARIAL DEL ESTADO - FONAFE | Alto               |
| CORPORACIÓN FINANCIERA       | DE DESARROLLO S.A COFIDE                                  | Alto               |
| ONDO MIVIVIENDA S.A.         |                                                           | Alto               |
| FICINA DE NORMALIZACIÓ       | N PREVISIONAL - ONP                                       | Alto               |
| IINISTERIO DE ECONOMÍA Y     | ' FINANZAS                                                | Alto               |
| UPERINTENDENCIA NACION       | AL DE ADUANAS Y DE ADMINISTRACIÓN TRIBUTARIA.             | Alto               |
| IANCO AGROPECUARIO - AC      | GROBANCO                                                  | Alto               |
| UPERINTENDENCIA DE BAN       | CA SEGUROS Y AFP - SBS                                    | Alto               |
| ROYECTO ESPECIAL DE GO       | BERNADORES BM/FMI -2015-PERÚ                              | Medio              |
| UPERINTENDENCIA DEL ME       | RCADO DE VALORES (EX- CONASEV)                            | Medio              |
| VVERSIÓN PÚBLICA SUNAT       |                                                           | Medio              |
| IEF - UNIDAD DE COORDIN      | ACION DE PRESTAMOS SECTORIALES                            | Medio              |
| RGANISMO SUPERVISOR D        | E LAS CONTRATACIONES DEL ESTADO - OSCE                    | Medio              |
| CONTANIA TECNICA DE AS       |                                                           | Madia              |

#### 4.3.2. Generar reporte ranking

Dar clic en "Generar reporte ranking" seleccionar periodo y dar clic en "Generar reporte"

| Manual    | ©Contraloría General de la Republica | Página 12 do 20  |
|-----------|--------------------------------------|------------------|
| Ivialiual | CGR - 2015                           | Fagilia 12 de 29 |

| Sistema Integrado de Control Auditorías | Versión: 2.0.0    |
|-----------------------------------------|-------------------|
| Cartilla de Usuario: Supervisor ADC     | Fecha: 17/10/2016 |
| CUCSICA-v1.0.0                          |                   |

| General                                     |                       |                                   |   |                        |
|---------------------------------------------|-----------------------|-----------------------------------|---|------------------------|
| Prioridades Unidad<br>Orgánica              | Filtros de Búsqueda   |                                   |   |                        |
| Ranking de Entidades                        | Unidad Orgánica: *    | DEPARTAMENTO DE CONTROL ECONÓMICO | • |                        |
| Visualizar Ranking                          | Período de Ranking: * | 2016 🔻                            |   |                        |
| <u>Generar Reporte de</u><br><u>Ranking</u> |                       |                                   |   | impiar Generar Reporte |
| Demanda Priorizada                          |                       |                                   |   |                        |
| Plan Operativo                              |                       |                                   |   |                        |
|                                             |                       |                                   |   |                        |

# Filtros de Búsqueda Unidad Orgánica: \* DEPARTAMENTO DE CONTROL ECONÓMICO Período de Ranking: \* 2016 V Limpiar Generar Reporte

| Entidad                                                                          | Indice Prioridad |
|----------------------------------------------------------------------------------|------------------|
| AGENCIA DE PROMOCIÓN DE LA INVERSIÓN PRIVADA - PRO INVERSIÓN                     | Alto             |
| BANCO AGROPECUARIO - AGROBANCO                                                   | Alto             |
| BANCO CENTRAL DE RESERVA DEL PERÚ - BCR                                          | Alto             |
| BANCO DE LA NACIÓN                                                               | Alto             |
| CORPORACIÓN FINANCIERA DE DESARROLLO S.A COFIDE                                  | Alto             |
| FONDO MIVIVIENDA S.A.                                                            | Alto             |
| FONDO NACIONAL DE FINANCIAMIENTO DE LA ACTIVIDAD EMPRESARIAL DEL ESTADO - FONAFE | Alto             |
| MEF - ADMINSTRACION DE LA DEUDA                                                  | Alto             |
| MINISTERIO DE ECONOMÍA Y FINANZAS                                                | Alto             |
| OFICINA DE NORMALIZACIÓN PREVISIONAL - ONP                                       | Alto             |
| SUPERINTENDENCIA DE BANCA SEGUROS Y AFP - SBS                                    | Alto             |
| SUPERINTENDENCIA NACIONAL DE ADUANAS Y DE ADMINISTRACIÓN TRIBUTARIA.             | Alto             |
| INVERSIÓN PÚBLICA SUNAT                                                          | Medio            |
| MEF - UNIDAD DE COORDINACION DE PRESTAMOS SECTORIALES                            | Medio            |
| ORGANISMO SUPERVISOR DE LAS CONTRATACIONES DEL ESTADO - OSCE                     | Medio            |
| PROYECTO ESPECIAL DE GOBERNADORES BM/FMI -2015-PERÚ                              | Medio            |
| SECRETARIA TECNICA DE APOYO A LA COMISIÓN AD HOC CREADA POR LA LEY 29625         | Medio            |
| SUPERINTENDENCIA DEL MERCADO DE VALORES (EX- CONASEV)                            | Medio            |

#### 4.4. Demanda Priorizada

Ś

Una vez creada y aprobada la Prioridad Unidad Orgánica en la opción "Configurar Prioridad Unidad Orgánica" del punto 4.2, ahora se visualiza por la opción "Generar Matriz de Demanda Priorizada" debe ser "*caracterizada*" y se debe registrar el "*detalle*" de este servicio de control.

#### 4.4.1. Generar Matriz de Demanda Priorizada

Al dar clic en esta opción, se muestra el consolidado de entidades, muestra a la izquierda el "Ranking de entidades" con su prioridad Alto, Medio y Bajo (Rojo, Amarillo y Verde), a la derecha está el área de "**Prioridad unidad orgánica**", estas entidades son ingresadas por la opción "Configurar prioridad orgánica" del punto 4.2.1 (en el ejemplo se agregó el servicio de control del OSCE) que a pesar que en el ranking se encuentra con prioridad media esta se ha priorizado para un servicio de control.

| Manual ©Contraloría General de la Republica<br>CGR - 2015 | Página 13 de 29 |
|-----------------------------------------------------------|-----------------|
|-----------------------------------------------------------|-----------------|

| Sistema Integrado de Control Auditorías | Versión: 200      |
|-----------------------------------------|-------------------|
|                                         |                   |
| Cartilla de Usuario: Supervisor ADC     | Fecha: 17/10/2016 |
| CUCSICA-v1.0.0                          |                   |

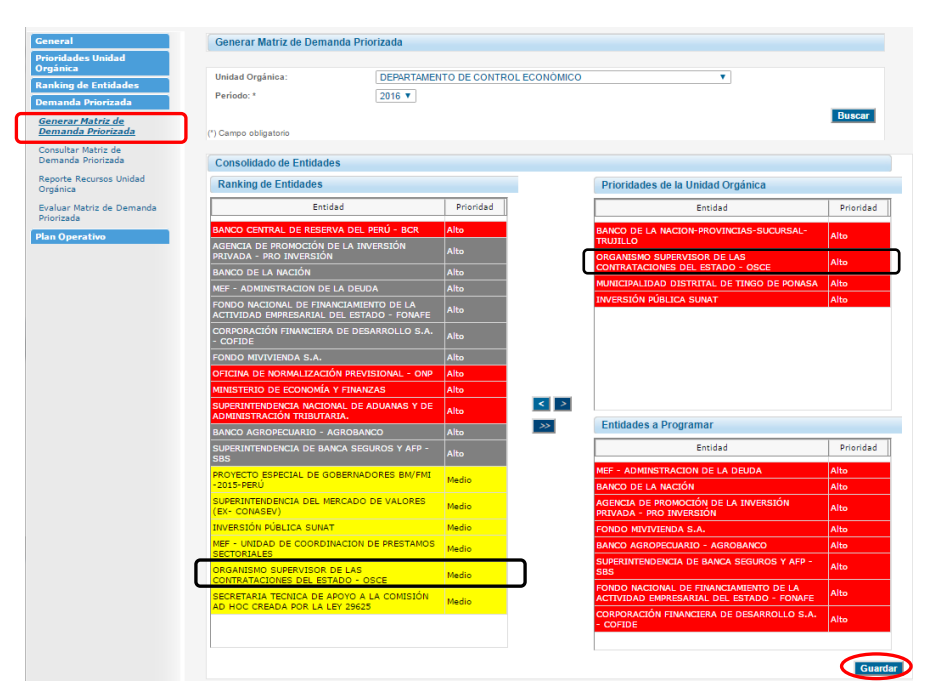

También está el área "Entidades a programar", aquí las entidades son ingresadas del siguiente modo, se selecciona una del "Ranking de entidades" y con el botón de desplazamiento flechas derecha, se copia la entidad en el área del "Ranking de entidades" al área de "Entidades a programar", aquí se respeta la prioridad de la entidad, es decir se deben primero ser seleccionadas las entidades con prioridad alta (rojo) antes de que se seleccione una entidad con prioridad media (amarillo) y estas antes de una prioridad baja (verde).

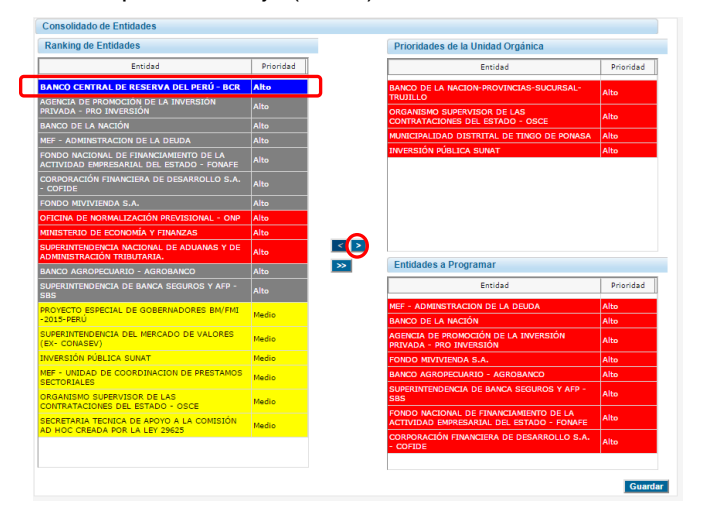

Una vez hecho toda esto se da clic en el botón "Guardar". Como se muestra a continuación.

| CGR - 2015 |
|------------|
|------------|

| Sistema Integrado de Control Auditorías | Versión: 2.0.0    |
|-----------------------------------------|-------------------|
| Cartilla de Usuario: Supervisor ADC     | Fecha: 17/10/2016 |
| CUCSICA-v1.0.0                          |                   |

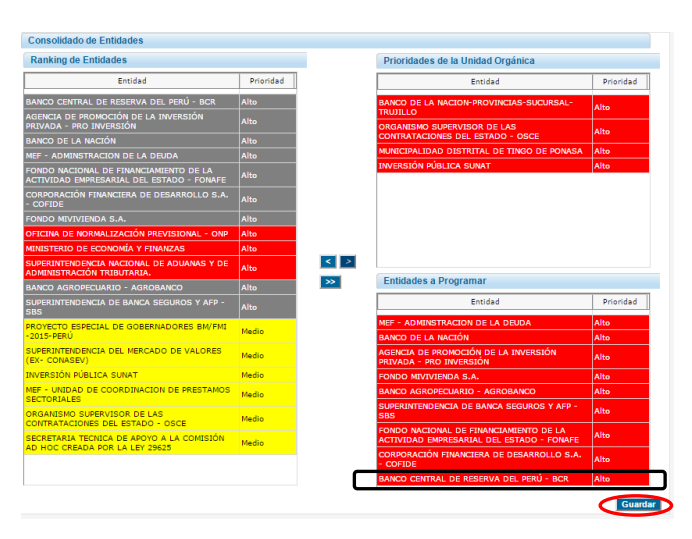

La matriz de demanda priorizada de la unidad orgánica estaría conformada por la suma de entidades de las áreas "Prioridades de la unidad orgánica" y "Entidades programadas".

#### 4.4.2. Consultar Matriz de Demanda Priorizada

En esta opción se podrá pasar "Caracterizar" y "detallar" una Prioridad Unidad Orgánica (PUO)

Cabe indicar que la Matriz de Demanda Priorizada debe encontrarse en los estados *"Borrador"* o *"Por Resolver"* para poder desarrollar esta actividad.

Siga los siguientes pasos:

 Dar clic en el hipervínculo "Consultar Matriz de Demanda Priorizada" y el SICA mostrará la pantalla "Consultar Matriz de Demanda Priorizada" con tres secciones "Filtros de búsqueda", "Prioridades de la Unidad Orgánica" y "Matriz de Demanda Priorizada" como se visualiza en la siguiente pantalla:

|                                           | Consultar Matriz de Demanda Prioriza | da                                                                        |          |                           |
|-------------------------------------------|--------------------------------------|---------------------------------------------------------------------------|----------|---------------------------|
| lades Unidad<br>lica                      | Filtros de búsqueda                  |                                                                           |          |                           |
| ng de Entidades                           | Titt os de busqueda                  |                                                                           |          |                           |
| nda Priorizada                            | Unidad Orgánica:                     | ARTAMENTO DE CONTROL ECONÓMICO                                            |          |                           |
| rar Matriz de Demanda<br>tada             | Período:* 2016                       |                                                                           |          |                           |
| <u>ultar Matriz de</u><br>anda Priorizada | (*) Campo obligatorio                |                                                                           |          | Bu                        |
| orte Recursos Unidad<br>inica             | Prioridades de la Unidad Orgánica    |                                                                           |          |                           |
| uar Matriz de Demanda<br>izada            | Nombre                               | Descripción                                                               | Programa | Tipo Programa             |
| Operativo                                 | prioridad                            | prior                                                                     | 3201615  | Prioridad Unidad Orgánica |
|                                           | Prioriza la auditoria del OSCE       | Favoritisco en los procesos de compra                                     | .3201627 | Prioridad Unidad Orgánica |
|                                           | prior                                | ddd                                                                       | .3201606 | Prioridad Unidad Orgánica |
|                                           | PUO sunat                            | PUO sunat prueba                                                          | .3201605 | Prioridad Unidad Orgánica |
|                                           | Matriz de Demanda Priorizada         |                                                                           |          | Ver reporte Ver d         |
|                                           | Unidad Orgánica                      | Nombre matriz                                                             | Estado   | Periodo                   |
|                                           | DEPARTAMENTO DE CONTROL ECONÓMICO    | Matriz de Demanda Priorizada de DEPARTAMENTO DE<br>CONTROL ECONÓMICO 2016 | Borrador | 2016                      |

2. Sección **"Filtro de Búsqueda**": Seleccionar un periodo y dar clic en el botón **"Buscar"**, el SICA mostrará la información del periodo seleccionado:

| Filtros de búsqueda   |                                   |         |
|-----------------------|-----------------------------------|---------|
| Unidad Orgánica:      | DEPARTAMENTO DE CONTROL ECONÔMICO | <b></b> |
| Período:*             | 2016 🔻                            | Buscar  |
| (*) Campo obligatorio |                                   |         |

| Manual | ©Contraloría General de la Republica<br>CGR - 2015 | Página 15 de 29 |
|--------|----------------------------------------------------|-----------------|
|        |                                                    |                 |

| Sistema Integrado de Control Auditorías | Versión: 2.0.0    |
|-----------------------------------------|-------------------|
| Cartilla de Usuario: Supervisor ADC     | Fecha: 17/10/2016 |
| CUCSICA-v1.0.0                          |                   |

3. Sección "**Prioridades de la Unidad Orgánica**": Se selecciona de la lista un nombre de prioridad y se da clic en el botón "**Ver detalle**"

| Nombre                         | Descripción                           | Programa | Tipo Programa             |
|--------------------------------|---------------------------------------|----------|---------------------------|
| prioridad                      | prior                                 | L3201615 | Prioridad Unidad Orgánica |
| Prioriza la auditoria del OSCE | Favoritisco en los procesos de compra | L3201627 | Prioridad Unidad Orgánica |
| prior                          | ddd                                   | L3201606 | Prioridad Unidad Orgánica |
| PUO sunat                      | PUO sunat prueba                      | L3201605 | Prioridad Unidad Orgánica |

3.1. El SICA mostrará las secciones "Prioridad de la Unidad Orgánica" y "Lista de Entidades" de esta última seleccionar una y dar clic en el botón "Caracterizar" como en la siguiente figura

| ROL ECONÓMICO |                                      |  |
|---------------|--------------------------------------|--|
| ROL ECONÓMICO |                                      |  |
| ROL ECONÓMICO |                                      |  |
| E             | DEPARTAMENTO DE CONTROL ECONÓMICO    |  |
| E             | Borrador                             |  |
| E             |                                      |  |
| E             | Vo                                   |  |
| 5             |                                      |  |
| E             | Denominación del Servicio de Control |  |
|               |                                      |  |
|               |                                      |  |
|               |                                      |  |
|               |                                      |  |
|               |                                      |  |
|               |                                      |  |
|               |                                      |  |
|               |                                      |  |
|               |                                      |  |
|               |                                      |  |

3.2. El sistema muestra el siguiente mensaje

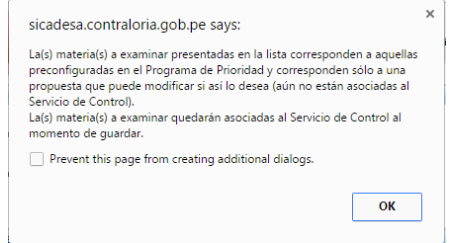

3.3. El sistema muestra la sección "Seleccionar materias a examinar" y "Denominación del Servicio de control", en la primera podrá adicionar que materias a examinar comprenderá el servicio de control con el botón "agregar", y eliminar algún servicio de control al seleccionarlo y dar clic en el botón "Eliminar", también están los botones "Seleccionar todos" y "Seleccionar ninguno"; en la segunda sección se ingresa en los campos "Denominación del servicio de control", "Alcance del servicio de control" (Fechas desde, hasta), "Monto actualizado" y "Monto examinado" y dar clic en el botón "Guardar", como en la siguiente figura:

| Manual ©Contraloría General de la Republica Página 1<br>CGR - 2015 | 6 de 29 |
|--------------------------------------------------------------------|---------|
|--------------------------------------------------------------------|---------|

| Sistema Integrado de Control Auditorías | Versión: 2.0.0    |
|-----------------------------------------|-------------------|
| Cartilla de Usuario: Supervisor ADC     | Fecha: 17/10/2016 |
| CUCSICA-v1.0.0                          |                   |

| Indicar Materia(s) a                                                                                                    | Examinar y Den                    | ominación del Servicio de Control                              |                              |                              |
|----------------------------------------------------------------------------------------------------|-----------------------------------|----------------------------------------------------------------|------------------------------|------------------------------|
| Nombre Entidad : ORGANISMO SUPERVISOR DE LAS CONTRATACIONES DEL ESTADO - OSCE                                            |                                   |                                                                |                              |                              |
| Seleccionar Materias a Examinar                                                                                          |                                   |                                                                |                              |                              |
| Materia(s) a Examina                                                                                                    | r                                 |                                                                |                              |                              |
| Macropro                                                                                                    | ceso                              | Proceso                                                        | Materia a                    | Examinar                     |
| SISTEMA NACIONAL<br>DE ABASTECIMIENTO                                                                                    | PROCESO TÉCNIC<br>DE BIENES, OBRA | CO DE OBTENCIÓN [ADQUISICIONES<br>AS, SUMINISTROS Y SERVICIOS] | ELABORACIÓN DE BASES Y CONVO | CATORIA                      |
| SISTEMA NACIONAL<br>DE ABASTECIMIENTO                                                                                    | PROCESO TÉCNIC<br>DE BIENES, OBRA | CO DE OBTENCIÓN [ADQUISICIONES<br>AS, SUMINISTROS Y SERVICIOS] | NECESIDADES DE ADQUIRIR      |                              |
| SISTEMA NACIONAL<br>DE ABASTECIMIENTO                                                                                    | PROCESO TÉCNIC<br>DE BIENES, OBRA | CO DE OBTENCIÓN [ADQUISICIONES<br>AS, SUMINISTROS Y SERVICIOS] | SUSCRIPCIÓN DEL CONTRATO     |                              |
|                                                                                                    |                                   |                                                                | Agregar Seleccionar todas    | Seleccionar ninguna Eliminar |
| Se ingresa la denominación del servicio de control que se la efectua al OSCE<br>Benominación del<br>Servicio de Control: |                                   |                                                                |                              |                              |
| Alcance del Servicio<br>de Control: *                                                                                    | Desde: 01/09/2016                 | Hasta: 30/12/2016                                              |                              |                              |
| Monto Auditado: *                                                                                                    | S/. 🔻 🖲                           | 600000                                                         |                              |                              |
| Monto Examinado: *                                                                                                    | S/. 🔻 🖲                           | 000000                                                         |                              | _                            |
|                                                                                                    |                                   |                                                                |                              | Guardar Cancelar             |

3.4. El sistema regresa a la sección de "Lista de entidades", se selecciona una entidad y se da clic en el botón "**Detalle**":

| Entidad                                                      | Denominación del Servicio de Control                                            |
|--------------------------------------------------------------|---------------------------------------------------------------------------------|
| ORGANISMO SUPERVISOR DE LAS CONTRATACIONES DEL ESTADO - OSCE | Se ingresa la denominación del servicio de control que se le efectua<br>al OSCE |
|                                                              |                                                                                 |
|                                                              |                                                                                 |
|                                                              |                                                                                 |
|                                                              |                                                                                 |
|                                                              |                                                                                 |

3.5. El Sistema muestra la sección "Detalle del servicio de control" se selecciona el registro y se da clic en el botón "**Objetivo General**":

| 10.0        | Objective Connect | The second transfer | Colution and teach | Productoriate | Easter Co  |
|-------------|-------------------|---------------------|--------------------|---------------|------------|
| Nº Programa | Objetivo General  | Tipo auditoria      | Subtipo auditoria  | Fecha Inicio  | Fecha fin  |
|             |                   |                     |                    | 05/09/2016    | 30/12/2016 |
|             |                   |                     |                    |               |            |
|             |                   |                     |                    |               |            |
|             |                   |                     |                    |               |            |
|             |                   |                     |                    |               |            |
|             |                   |                     |                    |               |            |
|             |                   |                     |                    |               |            |
|             |                   |                     |                    |               |            |
|             |                   |                     |                    |               |            |
|             |                   |                     |                    |               |            |

3.6. Se muestra la sección "Ingresar objetivo materia auditar" el sistema genera el Nro. de Programa de forma automática, y termina de ingresar los datos del objetivo general y da clic en el botón "**Guardar**"

| CGR - 2015 |
|------------|
|------------|

| Sistema Integrado de Control Auditorías | Versión: 2.0.0    |
|-----------------------------------------|-------------------|
| Cartilla de Usuario: Supervisor ADC     | Fecha: 17/10/2016 |
| CUCSICA-v1.0.0                          |                   |

| Ingresar Objetivo Ma | teria Auditar                                                   |  |
|----------------------|-----------------------------------------------------------------|--|
| N° Programa:         | L3201627                                                        |  |
|                      | Determinar desviaciones de cumplimiento del servicio de control |  |
| Objetivo General:*   |                                                                 |  |
|                      |                                                                 |  |
| Fecha Inicio:*       | 05/09/2016                                                      |  |
| Fecha Fin:*          | 30/12/2016                                                      |  |
| Tipo Auditoría:*     | Auditoría de Cumplimiento 🔻                                     |  |
| Campo obligatorio    |                                                                 |  |

3.7. Se retorna a la sección "Detalle del servicio de control" se seleccionar el registro y da clic en el botón "**Crear equipo**"

| Detalle del Servicio | de Control                                                         |         |                               |     |                   |                |                  |
|----------------------|--------------------------------------------------------------------|---------|-------------------------------|-----|-------------------|----------------|------------------|
| Nombre Entidad:      | Se ingresa la denominación del servic                              | io de c | ontrol que se le efectua al C | SCE |                   |                |                  |
| Nº Programa          | Objetivo General                                                   |         | Tipo auditoría                |     | Subtipo auditoría | Fecha inicio   | Fecha fin        |
| L3201627             | Determinar desviaciones de<br>cumplimiento del servicio de control | Audi    | toría de Cumplimiento         | MAG | c                 | 05/09/2016     | 30/12/2016       |
|                      |                                                                    |         |                               |     |                   |                |                  |
|                      |                                                                    |         |                               |     |                   |                |                  |
|                      |                                                                    |         |                               |     |                   |                |                  |
|                      |                                                                    |         |                               |     |                   |                |                  |
|                      |                                                                    |         |                               |     |                   |                |                  |
|                      |                                                                    |         |                               |     |                   | Objetivo (     | General Cancelar |
|                      |                                                                    |         |                               |     |                   | Visualizar equ | ipu Crear equipo |

3.8. El sistema muestra la pantalla "Visualizar matriz de demanda priorizada" dar clic en el botón "**Ingresar equipo**"

| Detalle Equipo        |                                                                |                 |
|-----------------------|----------------------------------------------------------------|-----------------|
| Nombre:*              | Equipo - ORGANISMO SUPERVISOR DE LAS CONTRATACIONES DEL ESTADO |                 |
| Descripción:          |                                                                |                 |
| (*) Campo obligatorio |                                                                | Ingresar equipo |

3.9. Se muestra la pantalla "Asignar equipo" donde se podrá ingresar a la comisión de auditoria planificada, para ello se da clic en el botón "Agregar"

| Comisión de Auditoria F | Planificada           |                         |                 |              |              |
|-------------------------|-----------------------|-------------------------|-----------------|--------------|--------------|
| lombre:                 | Equipo - ORGANISMO SI | UPERVISOR DE LAS CONTRA | ATACIONES DEL E | STADO - OSCE |              |
|                         |                       |                         |                 |              |              |
| escripción:             |                       |                         |                 |              |              |
|                         |                       |                         |                 |              |              |
|                         | 25/20/2010            |                         |                 | 11           |              |
| echa inicio Auditoria:  | 05/09/2016            |                         |                 |              |              |
| echa Fin Auditoria:     | 30/12/2016            |                         |                 |              |              |
| Nombre                  | Apellido paterno      | Apellido materno        | DNI             | Estado       | Rol Comisión |
|                         |                       |                         |                 |              |              |
|                         |                       |                         |                 |              |              |
|                         |                       |                         |                 |              |              |
|                         |                       |                         |                 |              |              |
|                         |                       |                         |                 |              |              |
|                         |                       |                         |                 |              |              |
|                         |                       |                         |                 |              |              |
|                         |                       |                         |                 |              |              |

| Manual | ©Contraloría General de la Republica<br>CGR - 2015 | Página 18 de 29 |
|--------|----------------------------------------------------|-----------------|
|        | •                                                  |                 |

| Sistema Integrado de Control Auditorías | Versión: 2.0.0    |
|-----------------------------------------|-------------------|
| Cartilla de Usuario: Supervisor ADC     | Fecha: 17/10/2016 |
|                                         |                   |

3.10. En esta pantalla se muestra la sección "Búsqueda de auditores" donde por defecto aparece la unidad orgánica a la que pertenece y al dar clic en el botón "**Buscar**" recupera la lista de auditores asignados a la unidad orgánica, también puede ingresar un DNI o un nombre en particular para ubicar al auditor requerido.

En la lista de detalles usted ubica a la persona deseada y le da clic para seleccionarla y al dar clic en el botón "**Seleccionar**"

| Búsqueda de auditores |              |                      |                  |          |       |
|-----------------------|--------------|----------------------|------------------|----------|-------|
| DNI:                  |              |                      |                  |          |       |
| Apellido paterno:     |              |                      |                  |          |       |
| Unidad Orgánica:      | DEPARTAMENTO | DE CONTROL ECONÓMICO | •                |          |       |
|                       |              |                      |                  |          | uecar |
| Lista da suditoras    |              |                      |                  |          | uscal |
| Lista de auditores    |              | 1                    |                  | 1        |       |
| Nombre                |              | Apellido paterno     | Apellido materno | DNI      |       |
| FATIMA                |              | ALIAGA               | ALIAGA           | 40535116 | -     |
| FERNANDO              | O BUSTAMANTE |                      | INGA             | 21241535 |       |
| OSCAR GABRIEL         |              | CELEDONIO            | ROMERO           | 15619921 |       |
| FERNANDO              |              | DIAZ                 | GARCIA           | 08035569 |       |
| MARIA                 |              | LOPEZ                | QUINTEROS        | 07347689 |       |
| EDY EMERSON           |              | MERA                 | PALOMINO         | 20121040 |       |
| GIOVANNA              |              | MUÑOZ                | SILVA            | 09806625 |       |
| JAIME                 |              | NESTAREZ             | DEL RIO          | 21807782 |       |
| RAFAEL                |              | PARKER               | CHAVEZ           | 25421221 |       |
| ALAN                  | N RAMIREZ    |                      | HUAMANI          | 40706107 |       |
| DANTE                 |              | ROSALES              | BIRBUET          | 43785865 |       |
| 100.0                 |              | SANTOS               | FLORES           | 10409406 | 1     |

3.11. Muestra la secciones "Auditor" e "Información de tarea" para completar los datos del auditor, se ingresa el "Rol" y las "Horas asignadas" y se da clic en "**Asignar**"

| Auditor               |                                   |
|-----------------------|-----------------------------------|
| Nombre:               | FERNANDO                          |
| Apellido paterno:     | DIAZ                              |
| Apellido materno:     | GARCIA                            |
| DNI auditor:          | 08035569                          |
| % participación:*     | (Entre 0 y 100)                   |
| Rol Comisión:*        | Integrante 🔻                      |
| (*) Campo obligatorio |                                   |
|                       |                                   |
| Información tarea     |                                   |
| Nombre tarea:*        | TAREA DE FERNANDO DIAZ GARCIA     |
| Horas asignadas:*     | 200                               |
| Fecha inicio:*        | 05/09/2016                        |
| Fecha fin:*           | 30/12/2016 III Nro. Días Hábiles: |
| (*) Campo obligatorio | $\sim$                            |
|                       | Asignar Cancelar                  |

3.12. El sistema graba el registro del auditor como miembro del equipo y lo muestra en la pantalla "Asignar equipo", para ingresar otro auditor al equipo, debe repetir los pasos del punto 3.8 hasta 3.10, en la figura siguiente se muestra el ingreso de tres personas al equipo. Y se da clic en el botón "Volver"

| Manual | ©Contraloría General de la Republica<br>CGR - 2015 | Página 19 de 29 |
|--------|----------------------------------------------------|-----------------|
|        |                                                    |                 |

| Sistema Integrado de Control Auditorías | Versión: 2.0.0    |
|-----------------------------------------|-------------------|
| Cartilla de Usuario: Supervisor ADC     | Fecha: 17/10/2016 |
| CUCSICA-v1.0.0                          |                   |

| Jescripcion:            |                  |                            |          |         |                  |
|-------------------------|------------------|----------------------------|----------|---------|------------------|
| Fecha Inicio Auditoría: | 05/09/2016       |                            |          | 11      |                  |
| Fecha Fin Auditoría:    | 30/12/2016       |                            |          |         |                  |
| Nombre                  | Apellido paterno | Apellido materno           | DNI      | Estado  | Rol Comisión     |
| AFAEL                   | PARKER           | CHAVEZ                     | 25421221 | Vigente | Jefe de Comisión |
| ERNANDO                 | DIAZ             | GARCIA                     | 08035569 | Vigente | Integrante       |
| ABEL DALILA             | VALLEJOS         | ALFARO DE<br>VILLAVISENCIO | 07804734 | Vigente | Supervisor       |
| ABEL DALILA             | VALLEJOS         | VILLAVISENCIO              | 07804734 | Vigente | Supervisor       |

**Nota:** los botones de "Modificar" y "Eliminar" se activan al seleccionar a un registro o miembro del equipo y al dar clic según será el caso que requiera operar.

- 3.13. El sistema regresa a la pantalla "Prioridad de la unidad orgánica" del punto 3.1 y da clic en el botón "Volver"; el sistema retorna a la pantalla del punto 1.
- 4. Sección "Matriz de demanda priorizada": aquí se muestra el nombre de la matriz de la unidad orgánica en estado de borrador, la seleccionamos para "Ver detalle matriz" y caracterizar los servicios de control ingresado por opción "Generar matriz de demanda priorizada" descrita en el punto 4.3.1. en el área "Entidades a programar"

|          | Matriz de Demanda Priorizada      |                                                                           |                       |                            |
|----------|-----------------------------------|---------------------------------------------------------------------------|-----------------------|----------------------------|
|          | Unidad Orgánica                   | Nombre matriz                                                             | Estado                | Periodo                    |
| ⇒        | DEPARTAMENTO DE CONTROL ECONÓMICO | Matriz de Demanda Priorizada de DEPARTAMENTO DE<br>CONTROL ECONÓMICO 2016 | Borrador              | 2016                       |
| <u>_</u> |                                   |                                                                           |                       |                            |
|          |                                   |                                                                           |                       |                            |
|          |                                   | Ver observaciones Enviar Propuest                                         | ta Matriz Demanda Pri | orizada Ver detalle matriz |

4.1. El sistema muestra ventana con dos secciones "Matriz de demanda priorizada" y "Entidades matriz de demanda priorizada" en esta última se selecciona la entidad a la cual se hará el servicio de control y dar clic en el botón "**Caracterizar**" como se muestra.

| Orgánica: DEPARTAI                                                                              | MENTO DE CO    | NTROL ECONÓMICO         | Estado:        | Borrador           | Período:               | 2016       |     |
|-------------------------------------------------------------------------------------------------|----------------|-------------------------|----------------|--------------------|------------------------|------------|-----|
| Nombre: Matriz de D                                                                             | Demanda Priori | zada de DEPARTAMENTO DE | CONTROL ECONÓM | CO 2016            |                        | _          |     |
|                                                                                                 |                |                         |                |                    |                        | V          | olv |
| Entidades Matriz (                                                                              | Demanda Pri    | orizada                 |                |                    |                        |            |     |
| Entid                                                                                           | ad             |                         | Denominación S | ervicio de Control |                        | Estado     | ٦   |
| FONDO NACIONAL<br>DE<br>FINANCIAMIENTO<br>DE LA ACTIVIDAD<br>EMPRESARIAL DEL<br>ESTADO - FONAFE | asdas          | ·                       |                |                    |                        | Vigente    |     |
| CORPORACIÓN<br>FINANCIERA DE<br>DESARROLLO S.A.<br>- COFIDE                                     | denom          |                         |                |                    |                        | Cancelado  |     |
| BANCO CENTRAL<br>DE RESERVA DEL<br>PERÚ - BCR                                                   |                |                         |                |                    |                        | Vigente    |     |
|                                                                                                 |                |                         |                | A                  | nvinio da Contrell Com | otorizar D |     |

|--|

| Sistema Integrado de Control Auditorías | Versión: 2.0.0    |
|-----------------------------------------|-------------------|
| Cartilla de Usuario: Supervisor ADC     | Fecha: 17/10/2016 |
|                                         |                   |

4.2. El sistema muestra la sección "Seleccionar materia a examinar" sin ninguna información, así como en la denominación del servicio, el alcance y los montos, como en la siguiente figura, para ingresar las materias a examinar se da clic en el botón "Agregar"

| Nombre de la Entidad :                                                                                                    | BANCO    | CENTRAL DE RESERVA DEL PERÚ - BO | CR                                                      |
|----------------------------------------------------------------------------------------------------|----------|----------------------------------|---------------------------------------------------------|
| Seleccionar Materias a                                                                                                    | Examinar |                                  |                                                         |
| Materia(s) a Examinar                                                                                                    |          |                                  |                                                         |
| Macroproceso                                                                                                    |          | Proceso                          | Materia a Examinar                                      |
|                                                                                                    |          |                                  |                                                         |
|                                                                                                    |          |                                  |                                                         |
|                                                                                                    |          |                                  |                                                         |
|                                                                                                    |          |                                  |                                                         |
|                                                                                                    |          |                                  |                                                         |
|                                                                                                    |          |                                  |                                                         |
|                                                                                                    |          |                                  |                                                         |
|                                                                                                    |          |                                  |                                                         |
|                                                                                                    |          |                                  |                                                         |
|                                                                                                    |          |                                  |                                                         |
|                                                                                                    |          |                                  | Agregar Seleccionar todas Seleccionar ninguna Eliminar  |
|                                                                                                    |          |                                  | Agregar Seleccionar todas Seleccionar ninguna Eliminar  |
|                                                                                                    |          |                                  | Agregar, Seleccionar todas Seleccionar ninguna Eliminar |
| Denominación del                                                                                                    |          |                                  | Agregar, Seleccionar todas Seleccionar ninguna Eliminar |
| Denominación del<br>Servicio de Control:                                                                                            |          |                                  | Agregar Seleccionar todas Seleccionar ninguna Eliminar  |
| Denominación del<br>Servicio de Control:                                                                                            |          |                                  | Agregar Seleccionar todas Seleccionar ninguna Eliminar  |
| Denominación del<br>Servicio de Control:<br>Alcance del Servicio _                                                                  |          |                                  | Agregar Seleccionar todas Seleccionar ninguna Eliminar  |
| Denominación del<br>Servicio de Control:<br>Alcance del Servicio<br>de Control: *                                                   | le:      | Hasta:                           | Agregar Seleccionar todas Seleccionar ninguna Eliminar  |
| Denominación del<br>Servicio de Control:<br>Alcance del Servicio<br>de Control: *<br>Monto Auditado: * Set                          | le:      | mi Hasta:                        | Agregar Seleccionar todas Seleccionar ninguna Eliminar  |
| Denominación del<br>Servicio de Control:<br>Alcance del Servicio<br>de Control: *<br>Monto Auditado: *<br>Sel<br>Monto Examinado: * | le:      | Hasta:                           | Agregar Seleccionar todas Seleccionar ninguna Eliminar  |

4.3. El sistema levanta la ventana "Seleccionar materias a examinar" para selecciona las materias a examinar que van a comprender el servicio de control se realiza seleccionando el "Macroproceso" y el "Proceso" los cuales filtran la materias a examinar correspondientes, en este momento podrá seleccionar las materias a examinar correspondientes y da clic en el botón "Agregar materias seleccionadas"

| Seleccionar Materi                    | a a Examinar                    |                                                               |                                                                  |
|---------------------------------------|---------------------------------|---------------------------------------------------------------|------------------------------------------------------------------|
| Catálogo de Materias                  | a Examinar                      |                                                               |                                                                  |
| Macroproceso:                         | SISTEM                          | A NACIONAL DE ABASTECIMIENTO                                  | T                                                                |
| Proceso:                              | PROCES                          | O TÉCNICO DE OBTENCIÓN [ADC                                   | UISICIONES DE BIENES, OBRAS, SUMINISTROS Y SERVICIOS] 🔻          |
| Macropro                              | ceso                            | Proceso                                                       | Materia a Examinar                                               |
| SISTEMA NACIONAL<br>DE ABASTECIMIENTO | PROCESO TÉCNI<br>DE BIENES, OBR | CO DE OBTENCIÓN [ADQUISICIONE<br>AS, SUMINISTROS Y SERVICIOS] | CONFORMIDAD DE LA PRESTACIÓN                                     |
| SISTEMA NACIONAL<br>DE ABASTECIMIENTO | PROCESO TÉCNI<br>DE BIENES, OBR | CO DE OBTENCIÓN [ADQUISICIONE<br>AS, SUMINISTROS Y SERVICIOS] | ES EJECUCIÓN DEL CONTRATO                                        |
| SISTEMA NACIONAL<br>DE ABASTECIMIENTO | PROCESO TÉCNI<br>DE BIENES, OBR | CO DE OBTENCIÓN [ADQUISICIONE<br>AS, SUMINISTROS Y SERVICIOS] | ELABORACIÓN DE BASES Y CONVOCATORIA                              |
| SISTEMA NACIONAL<br>DE ABASTECIMIENTO | PROCESO TÉCNI<br>DE BIENES, OBR | CO DE OBTENCIÓN [ADQUISICIONE<br>AS, SUMINISTROS Y SERVICIOS] | EVALUACIÓN DE PROPUESTAS Y OTORGAMIENTO DE LA BUENA PRO          |
| SISTEMA NACIONAL<br>DE ABASTECIMIENTO | PROCESO TÉCNI<br>DE BIENES, OBR | CO DE OBTENCIÓN [ADQUISICIONE<br>AS, SUMINISTROS Y SERVICIOS] | NECESIDADES DE ADQUIRIR                                          |
| SISTEMA NACIONAL<br>DE ABASTECIMIENTO | PROCESO TÉCNI<br>DE BIENES, OBR | CO DE OBTENCIÓN [ADQUISICIONE<br>AS, SUMINISTROS Y SERVICIOS] | ORGANIZACIÓN DE LAS ADQUISICIONES                                |
| SISTEMA NACIONAL<br>DE ABASTECIMIENTO | PROCESO TÉCNI<br>DE BIENES, OBR | CO DE OBTENCIÓN [ADQUISICIONE<br>AS, SUMINISTROS Y SERVICIOS] | SUSCRIPCIÓN DEL CONTRATO                                         |
|                                       |                                 |                                                               |                                                                  |
|                                       |                                 |                                                               |                                                                  |
|                                       |                                 | Agregar materia(s                                             | ) seleccionada(s) Seleccionar todas Seleccionar ninguna Cancelar |

4.4. Se muestran las materias seleccionadas pudiendo agregar o eliminar estas con los botones correspondientes, también se ingresa los datos del servicio de control como descripción del servicio, alcance y montos y se da clic en "Guardar".

| Manual | ©Contraloría General de la Republica<br>CGR - 2015 | Página 21 de 29 |
|--------|----------------------------------------------------|-----------------|
|        |                                                    |                 |

| Sistema Integrado de Control Auditorías | Versión: 2.0.0    |
|-----------------------------------------|-------------------|
| Cartilla de Usuario: Supervisor ADC     | Fecha: 17/10/2016 |
| CUCSICA-v1.0.0                          |                   |

| marour maroria(o) e                      | Examinar y Den                   | ominación del Servicio de Control                              |                                                        |
|------------------------------------------|----------------------------------|----------------------------------------------------------------|--------------------------------------------------------|
| Nombre de la Entidad                     | BANCO                            | CENTRAL DE RESERVA DEL PERÚ - BO                               | R                                                      |
| Seleccionar Materi                       | as a Examinar                    |                                                                |                                                        |
| Materia(s) a Examina                     | r                                |                                                                |                                                        |
| Macropro                                 | ceso                             | Proceso                                                        | Materia a Examinar                                     |
| SISTEMA NACIONAL<br>DE ABASTECIMIENTO    | PROCESO TÉCNIO<br>DE BIENES, OBR | CO DE OBTENCIÓN [ADQUISICIONES<br>AS, SUMINISTROS Y SERVICIOS] | SUSCRIPCIÓN DEL CONTRATO                               |
| SISTEMA NACIONAL<br>DE ABASTECIMIENTO    | PROCESO TÉCNIO<br>DE BIENES, OBR | CO DE OBTENCIÓN [ADQUISICIONES<br>AS, SUMINISTROS Y SERVICIOS] | EJECUCIÓN DEL CONTRATO                                 |
|                                          |                                  |                                                                | Agregar Seleccionar todas Seleccionar ninguna Eliminar |
|                                          | Auditoria de cumpl               | imiento al Boo. Central de Reserva del Pe                      |                                                        |
| Denominación del<br>Servicio de Control: |                                  |                                                                |                                                        |

4.5. El sistema guarda los datos de la caracterización y muestra el registro en el área de "Entidades matriz demanda priorizada" se selecciona y se da clic en el botón "**Detalle**"

| Entidad                                                                                         |                  | Denominación Servicio de Control              | Estado    |   |
|-------------------------------------------------------------------------------------------------|------------------|-----------------------------------------------|-----------|---|
| FONDO NACIONAL<br>DE<br>FINANCIAMIENTO<br>DE LA ACTIVIDAD<br>EMPRESARIAL DEL<br>ESTADO - FONAFE | asdas            |                                               | Vigente   |   |
| CORPORACIÓN<br>FINANCIERA DE<br>DESARROLLO S.A.<br>COFIDE                                       | denom            |                                               | Cancelado |   |
| BANCO CENTRAL<br>DE RESERVA DEL<br>PERÚ - BCR                                                   | Auditoria de cun | plimiento al Bco. Central de Reserva del Perú | Vigente   | ļ |

4.6. El sistema muestra la siguiente pantalla, se selecciona el registro en blanco y se da clic en el botón "Objetivo general"

| ombre de la Enudad. | BANCO CENTRAL DE RESERVA DEL PERÚ - BCR |                             |              |           |
|---------------------|-----------------------------------------|-----------------------------|--------------|-----------|
| Nº Programa         | Objetivo General                        | Tipo de Servicio de Control | Fecha inicio | Fecha fin |
|                     |                                         |                             |              |           |
|                     |                                         |                             |              |           |
|                     |                                         |                             |              |           |
|                     |                                         |                             |              |           |
|                     |                                         |                             |              |           |
|                     |                                         |                             |              |           |

4.7. Se muestra la siguiente sección donde se ingresa la descripción del objetivo general de la auditoria las fechas de inicio y fin, el tipo de servicio de control y se da clic en el botón "Guardar"

| Manual ©Contraioria General de la Republica Página 22 de 29<br>CGR - 2015 |
|---------------------------------------------------------------------------|
|---------------------------------------------------------------------------|

| Sistema Integrado de Control Auditorías | Versión: 2.0.0    |
|-----------------------------------------|-------------------|
| Cartilla de Usuario: Supervisor ADC     | Fecha: 17/10/2016 |
| CUCSICA-v1.0.0                          |                   |

| N° Programa:                |                                                                               |
|-----------------------------|-------------------------------------------------------------------------------|
|                             | Determinar la implicancia y determinar responsabilidades de los malos maneios |
| Objetivo General: *         |                                                                               |
|                             |                                                                               |
| Fecha inicio:*              | 01/09/2016                                                                    |
| Fecha fin:*                 | 30/12/2016                                                                    |
| Tipo Servicio de Control: * | Auditoría de Cumplimiento 🔻                                                   |
| ) Campo obligatorio         |                                                                               |

4.8. El sistema guarda la información, general el número de programa y muestra el registro del objetivo general, en la sección respectiva, y da clic en el botón "**Crear equipo**" como se muestra en la figura siguiente.

| Nombre de la Enti | dad: BANCO CENTRAL DE RESERVA DEL PERÚ - BCR                                     |                             |              |            |
|-------------------|----------------------------------------------------------------------------------|-----------------------------|--------------|------------|
| Nº Programa       | Objetivo General                                                                 | Tipo de Servicio de Control | Fecha inicio | Fecha fin  |
| 3201628           | Determinar la implicancia y determinar responsabilidades de los<br>malos manejos | Auditoría de Cumplimiento   | 01/09/2016   | 30/12/2016 |
|                   |                                                                                  |                             |              |            |
|                   | -                                                                                |                             |              |            |
|                   |                                                                                  |                             |              |            |
|                   |                                                                                  |                             |              |            |
|                   |                                                                                  |                             |              |            |

4.9. El sistema muestra la pantalla "Agregar Equipo" y el usuario da clic en el botón "**Ingresar equipo**"

| Visualizar Matriz de  | e Demanda Priorizada > Asignar equipo                         |                 |
|-----------------------|---------------------------------------------------------------|-----------------|
|                       |                                                               |                 |
| Detalle Equipo        |                                                               |                 |
| Nombre:*              | Equipo - BANCO CENTRAL DE RESERVA DEL PERÙ - BCR_DEPARTAMENTO |                 |
| Descripción:          |                                                               |                 |
| (*) Campo obligatorio |                                                               | Ingresar equipo |

4.10. El sistema muestra la lista del equipo vacía y para agregar un miembro del equipo se da clic en "**Agregar**" como se visualiza en la siguiente figura.

| Nombre: Eq                 | Juipo - BANCO CENTRA | AL DE RESERVA DEL PERÙ - | BCR_DEPARTAME | NTO DE CONT |  |
|----------------------------|----------------------|--------------------------|---------------|-------------|--|
| Descripción:               |                      |                          |               |             |  |
| Descripción:               |                      |                          |               |             |  |
|                            |                      |                          |               |             |  |
|                            |                      |                          |               |             |  |
| Fecha Inicio Auditoría: 01 | /09/2016             |                          |               | /_          |  |
| Fecha Fin Auditoría: 30    | /12/2016             |                          |               |             |  |
|                            |                      |                          |               |             |  |
| Nombre                     | Apellido paterno     | Apellido materno         | DNI           |             |  |

| Manual | ©Contraloría General de la Republica<br>CGR - 2015 | Página 23 de 29 |
|--------|----------------------------------------------------|-----------------|
|        |                                                    |                 |

| Sistema Integrado de Control Auditorías | Versión: 2.0.0    |
|-----------------------------------------|-------------------|
| Cartilla de Usuario: Supervisor ADC     | Fecha: 17/10/2016 |
|                                         |                   |

4.11. Se levanta una ventana con dos secciones una de "Búsqueda de auditores" con los criterios de búsqueda DNI, Apellido paterno y seleccionar la unidad orgánica por defecto esta la UO puesta en sesión y se da clic en el botón "Buscar", se recupera la lista de auditores se selecciona una persona y se da clic en el botón "Seleccionar"

| DNI:                |                                |           |                  |      |
|---------------------|--------------------------------|-----------|------------------|------|
| Apellido paterno:   |                                |           |                  |      |
| Unidad Orgánica: DE | EPARTAMENTO DE CONTROL ECONÓMI | со        | •                |      |
|                     |                                |           |                  | Bu   |
| Lista de auditores  |                                |           |                  |      |
| Nombre              | Apellido pater                 | rno /     | Apellido materno | DNI  |
| FATIMA              | ALIAGA                         | ALIAGA    | 4053             | 5116 |
| FERNANDO            | BUSTAMANTE                     | INGA      | 2124             | 1535 |
| OSCAR GABRIEL       | CELEDONIO                      | ROMERO    | 1561             | 9921 |
| FERNANDO            | DIAZ                           | GARCIA    | 0803             | 5569 |
| MARIA               | LOPEZ                          | QUINTEROS | 0734             | 7689 |
| EDY EMERSON         | MERA                           | PALOMINO  | 2012             | 1040 |
| GIOVANNA            | MUÑOZ                          | SILVA     | 0980             | 6625 |
| JAIME               | NESTAREZ                       | DEL RIO   | 2180             | 7782 |
| RAFAEL              | PARKER                         | CHAVEZ    | 2542             | 1221 |
| ALAN                | RAMIREZ                        | HUAMANI   | 4070             | 6107 |
| DANTE               | ROSALES                        | BIRBUET   | 4378             | 5865 |
| 100                 | SANTOS                         | FLORES    | 1040             | 0400 |

4.12. El sistema muestra los dato del auditor seleccionado y se completa su registro con asignarle "Rol comisión", y la información de la tarea se ingresa nombre de tarea, horas asignadas el sistema calcula la fechas de inicio y fin en base a las horas que ingreso y se da clic en el botón "Asignar"

| Auditor               |                                   |
|-----------------------|-----------------------------------|
| Nombre:               | MARIA                             |
| Apellido paterno:     | LOPEZ                             |
| Apellido materno:     | QUINTEROS                         |
| DNI auditor:          | 07347689                          |
| % participación:*     | (Entre 0 y 100)                   |
| Rol Comisión:*        | Integrante <b>v</b>               |
| (*) Campo obligatorio |                                   |
|                       |                                   |
| Información tarea     |                                   |
| Nombre tarea:*        | TAREA DE MARIA LOPEZ QUINTEROS    |
| Horas asignadas:*     | 200                               |
| Fecha inicio:*        | 01/09/2016                        |
| Fecha fin:*           | 30/12/2016 III Nro. Días Hábiles: |
| (*) Campo obligatorio |                                   |
|                       | Asignar Dancelar                  |

4.13. Se repiten los pasos 4.10 hasta 4.12 para ingresar otro miembro del equipo, una vez completado el equipo dar clic en "**Volver**" como en la siguiente figura

| Manual CGR - 2015 Página 24 de 29 |
|-----------------------------------|
|-----------------------------------|

| Sistema Integrado de Control Auditorías | Versión: 2.0.0    |
|-----------------------------------------|-------------------|
| Cartilla de Usuario: Supervisor ADC     | Fecha: 17/10/2016 |
| CUCSICA-v1.0.0                          |                   |

| Visualizar Matriz de Dem  | anda Priorizada > Asigr                 | nar equipo             |                 |               |                  |
|---------------------------|-----------------------------------------|------------------------|-----------------|---------------|------------------|
|                           | , i i i i i i i i i i i i i i i i i i i |                        |                 |               |                  |
| Comisión de Auditoría Pla | anificada                               |                        |                 |               |                  |
| Nombre:                   | Equipo - BANCO CENT                     | RAL DE RESERVA DEL PER | Ú - BCR_DEPARTA | MENTO DE CONT |                  |
| Descripción:              |                                         |                        |                 | li li         |                  |
| Fecha Inicio Auditoría:   | 01/09/2016                              |                        |                 |               |                  |
| Fecha Fin Auditoría:      | 30/12/2016                              |                        |                 |               |                  |
|                           |                                         |                        |                 |               |                  |
| Nombre                    | Apellido paterno                        | Apellido materno       | DNI             | Estado        | Rol Comisión     |
| IARIA                     | LOPEZ                                   | QUINTEROS              | 07347689        | Vigente       | Integrante       |
| AIME                      | NESTAREZ                                | DEL RIO                | 21807782        | Vigente       | Jefe de Comisión |
| IARCO                     | SAUCEDO                                 | FLORES                 | 70022932        | Vigente       | Supervisor       |
|                           |                                         |                        |                 |               |                  |

4.14. El sistema regresa a la sección "Ingresar objetivo general" y dar clic en "Cancelar" para regresar

| Ingresar Objetiv  | vo General, Programa y Fechas Planificadas para el Servicio                   | de Control                  |                |                |
|-------------------|-------------------------------------------------------------------------------|-----------------------------|----------------|----------------|
| Nombre de la Enti | dad: BANCO CENTRAL DE RESERVA DEL PERÚ - BCR                                  |                             |                |                |
| Nº Programa       | Objetivo General                                                              | Tipo de Servicio de Control | Fecha inicio   | Fecha fin      |
| .3201628          | Determinar la implicancia y determinar responsabilidades de los malos manejos | Auditoría de Cumplimiento   | 01/09/2016     | 30/12/2016     |
|                   |                                                                               |                             |                |                |
|                   |                                                                               |                             |                |                |
|                   |                                                                               |                             |                |                |
|                   |                                                                               |                             |                |                |
|                   |                                                                               |                             |                |                |
|                   |                                                                               | Cambiar Esta                | ndo Objetivo G | ene 91 Cancela |

4.15. Regresa a la sección de "Entidades matriz de demanda priorizada" y dar clic en el botón "Volver"

| Matriz de Demanda                                                                               | a Priorizada      |                             |                     |                    |                           |                    |                |
|-------------------------------------------------------------------------------------------------|-------------------|-----------------------------|---------------------|--------------------|---------------------------|--------------------|----------------|
| Unidad<br>Orgánica: DEPARTAN                                                                    | IENTO DE CONTR    | ROL ECONÓMICO               | Estado:             | Borrador           | Período:                  | 2016               |                |
| Nombre: Matriz de D                                                                             | emanda Priorizada | de DEPARTAMENTO DE C        | ONTROL ECONÓM       | CO 2016            |                           |                    | olver          |
| Entidades Matriz D                                                                              | emanda Prioriza   | ada                         |                     |                    |                           |                    |                |
| Entida                                                                                          | ad                |                             | Denominación S      | ervicio de Control |                           | Estado             |                |
| FONDO NACIONAL<br>DE<br>FINANCIAMIENTO<br>DE LA ACTIVIDAD<br>EMPRESARIAL DEL<br>ESTADO - FONAFE | asdas             |                             |                     |                    |                           | Vigente            | •              |
| CORPORACIÓN<br>FINANCIERA DE<br>DESARROLLO S.A.<br>- COFIDE                                     | denom             |                             |                     |                    |                           | Cancelado          |                |
| BANCO CENTRAL<br>DE RESERVA DEL<br>PERÚ - BCR                                                   | Auditoria de cum  | plimiento al Bco. Central c | de Reserva del Perú |                    |                           | Vigente            | -              |
|                                                                                                 |                   |                             |                     | Agregar Nuevo      | Servicio de Control Carac | terizar De<br>Elim | talle<br>ninar |

4.16. Retorna a la sección "Matriz de demanda priorizada" y después de caracterizar y completar la información de todos los servicios de control podrá dar clic en el botón "Enviar propuesta matriz de demanda priorizada"

| Manual | ©Contraloría General de la Republica<br>CGR - 2015 | Página 25 de 29 |
|--------|----------------------------------------------------|-----------------|
|        |                                                    |                 |

| Sistema Integrado de Control Auditorías | Versión: 2.0.0    |
|-----------------------------------------|-------------------|
| Cartilla de Usuario: Supervisor ADC     | Fecha: 17/10/2016 |
|                                         |                   |

| Matriz de Demanda Priorizada      |                                                                           |                       |         |
|-----------------------------------|---------------------------------------------------------------------------|-----------------------|---------|
| Unidad Orgánica                   | Nombre matriz                                                             | Estado                | Periodo |
| DEPARTAMENTO DE CONTROL ECONÓMICO | Matriz de Demanda Priorizada de DEPARTAMENTO DE<br>CONTROL ECONÓMICO 2016 | Borrador              | 2016    |
|                                   |                                                                           |                       |         |
|                                   |                                                                           |                       |         |
|                                   | Ver observaciones Enviar Propues                                          | ta Matriz Demanda Pri | orizada |

El sistema muestra el mensaje de confirmación siguiente como se muestra en la figura siguiente.

| - |                                                                                                    |
|---|----------------------------------------------------------------------------------------------------|
| ? | Una vez que envíe la propuesta de la Matriz de Demanda no podrá<br>realizar modificaciones.<br>¿Confirma que desea enviar la propuesta de Matriz de Demanda para su |
|   | revisión?                                                                                                    |

El sistema avisa al usuario, si faltara ingresar alguna información en algún servicios de control, como el de la siguiente imagen.

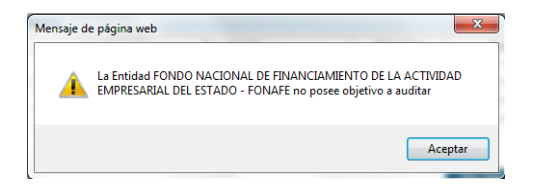

Debe subsanar todas estas observaciones y cuando todo este conforme el sistema coloca en el estado de la matriz "Aprobado" como en la siguiente figura.

| Matriz de Demanda Priorizada               |                       |                                                                            |                       |                             |  |
|--------------------------------------------|-----------------------|----------------------------------------------------------------------------|-----------------------|-----------------------------|--|
| Unidad Orgánica                            |                       | Nombre matriz                                                              | Estado                | Periodo                     |  |
| CONTRALORÍA REGIONAL<br>LIMA METROPOLITANA | Matriz de<br>REGIONAI | Demanda Priorizada de OFICINA DE COORDINACIÓN<br>_ LIMA METROPOLITANA 2016 | Aprobada              | 2016                        |  |
|                                            |                       |                                                                            |                       |                             |  |
|                                            |                       |                                                                            |                       |                             |  |
|                                            |                       | Var observationes Enviar Pronues                                           | ta Matriz Namanda Dr  | iorizada Ver detalle matriz |  |
|                                            |                       | Ver observaciones Enviar Propues                                           | ta matriz Domanda Fri |                             |  |

4.17. Al dar clic en el botón "Ver observaciones" de la figura anterior, muestra la sección de "Observaciones de la matriz de demanda priorizada seleccionada" una lista de observaciones con los botones "Ver documento" y "Cerrar"

| Observación  | Fecha      | Usuario                          | Documento         |  |
|--------------|------------|----------------------------------|-------------------|--|
| se rechaza   | 29/12/2015 | U17863 (LUIS<br>PORTUGAL LOZANO) |                   |  |
| skdjfskd     | 31/12/2015 | U17863 (LUIS<br>PORTUGAL LOZANO) | datos rapidos.txt |  |
| para pruebas | 12/01/2016 | U17863 (LUIS<br>PORTUGAL LOZANO) |                   |  |
| ajuaa        | 13/01/2016 | U17863 (LUIS<br>PORTUGAL LOZANO) |                   |  |

#### 4.4.3. Reporte Recursos Unidad Orgánica

En esta opción se podrá visualizar los diferentes reportes de las comisiones ingresando en los diferentes paramentos para la recuperación de los reportes, como se muestra a continuación:

| CGR - 2015 |
|------------|
|------------|

| Sistema Integrado de Control Auditorías | Versión: 2.0.0    |
|-----------------------------------------|-------------------|
| Cartilla de Usuario: Supervisor ADC     | Fecha: 17/10/2016 |
| CUCSICA-v1.0.0                          |                   |

| General                                                                                                    | Reporte de Re                                                                                                    | cursos por Unidad Or                                                              | gánica                                                                               |                                        |                                              |        |               |
|----------------------------------------------------------------------------------------------------|----------------------------------------------------------------------------------------------------|-----------------------------------------------------------------------------------|--------------------------------------------------------------------------------------|----------------------------------------|----------------------------------------------|--------|---------------|
| Ranking de Entidades                                                                                                    |                                                                                                    |                                                                                   |                                                                                      |                                        |                                              |        |               |
| Demanda Priorizada                                                                                                    | Unidad Orgánica<br>seleccionada                                                                                                    | <ul> <li>CONTRALORÍA R<br/>METROPOLITANA</li> </ul>                               | EGIONAL LIMA                                                                         |                                        |                                              |        |               |
| Generar Matriz de<br>Demanda Priorizada                                                                                                    | Rol                                                                                                    | Seleccione                                                                        | ~                                                                                    | Apellido pat                           | erno :                                       |        |               |
| Consultar Matriz de                                                                                                    |                                                                                                    | Colocalana                                                                        |                                                                                      |                                        |                                              |        |               |
| Pemanda Priorizada                                                                                                    | Actividad                                                                                                    | : Seleccione                                                                      | •                                                                                    | Apellido ma                            | terno :                                      |        |               |
| <u>Orgánica</u>                                                                                                    | Periodo *                                                                                                    | : Seleccione V                                                                    |                                                                                      | Nombres                                | :                                            |        |               |
| Evaluar Matriz de<br>Demanda Priorizada                                                                                                    |                                                                                                    |                                                                                   |                                                                                      |                                        |                                              | Buscar | Limpiar Impri |
|                                                                                                    |                                                                                                    |                                                                                   |                                                                                      |                                        |                                              |        |               |
|                                                                                                    |                                                                                                    |                                                                                   |                                                                                      |                                        |                                              |        |               |
| Recursos Unidad Orgánica                                                                                                    |                                                                                                    |                                                                                   |                                                                                      |                                        |                                              |        |               |
| - COLABORADOR                                                                                                    | AGURT                                                                                                    | O ESPINOSA ELI                                                                    | ZABETH TILA MA                                                                       | RICRUZ                                 |                                              |        |               |
| PERFIL                                                                                                    | AUDITO                                                                                                    | DR                                                                                |                                                                                      |                                        |                                              |        |               |
|                                                                                                    |                                                                                                    |                                                                                   |                                                                                      |                                        |                                              |        |               |
|                                                                                                    |                                                                                                    |                                                                                   |                                                                                      |                                        |                                              |        |               |
| RESUMEN DE HORAS                                                                                                    |                                                                                                    |                                                                                   |                                                                                      |                                        |                                              |        |               |
| RESUMEN DE HORAS<br>Horas disponibles por                                                                                                    | Horas                                                                                                    | planificadas                                                                      | Horas dispo                                                                          | nibles por                             | Horas planificadas                           | 5 DEIM |               |
| RESUMEN DE HORAS<br>Horas disponibles por<br>Planificar                                                                                                    | Horas                                                                                                    | planificadas                                                                      | Horas dispo<br>planifica                                                             | nibles por<br>r DEIM                   | Horas planificadas                           | 5 DEIM |               |
| RESUMEN DE HORAS<br>Horas disponibles por<br>Planificar<br>SERVICIOS DE CONTROL PR                                                                                                    | Horas                                                                                                    | planificadas                                                                      | Horas dispo<br>planifica                                                             | nibles por<br>r DEIM                   | Horas planificadas                           | 5 DEIM |               |
| RESUMEN DE HORAS<br>Horas disponibles por<br>Planificar<br>SERVICIOS DE CONTROL PR<br>Entidad                                                                                                    | Horas                                                                                                    | planificadas<br>Fecha Inicio                                                      | Horas dispo<br>planifica<br>Fecha Fin                                                | nibles por<br>r DEIM<br>Horas          | Horas planificadas<br>Actividad              | 5 DEIM | Rol           |
| Horas disponibles por<br>Planificar<br>SERVICIOS DE CONTROL PR<br>Entidad<br>NO HAY TAREAS DE ESTE TI                                                                                                    | Horas<br>OGRAMADOS<br>PO ASIGNADAS                                                                                                    | planificadas<br>Fecha Inicio                                                      | Horas dispo<br>planifica<br>Fecha Fin                                                | nibles por<br>r DEIM<br>Horas          | Horas planificadas<br>Actividad              | S DEIM | Rol           |
| Horas disponibles por<br>Planificar<br>EERVICIOS DE CONTROL PR<br>Entidad<br>NO HAY TAREAS DE ESTE TI                                                                                                    | Horas<br>OGRAMADOS<br>PO ASIGNADAS                                                                                                    | planificadas<br>Fecha Inicio<br>3.                                                | Horas dispo<br>planifica<br>Fecha Fin                                                | nibles por<br>r DEIM<br>Horas          | Horas planificadas<br>Actividad              | 5 DEIM | Rol           |
| Horas disponibles por<br>Planificar<br>EERVICIOS DE CONTROL PR<br>Entidad<br>NO HAY TAREAS DE ESTE TI<br>SERVICIOS DE CONTROL NO                                                                                                    | Horas<br>OGRAMADOS<br>PO ASIGNADAS<br>PROGRAMADC                                                                                                    | planificadas<br>Fecha Inicio<br>3.                                                | Horas dispo<br>planifica<br>Fecha Fin                                                | nibles por<br>r DEIM<br>Horas          | Horas planificadas<br>Actividad              | s DEIM | Rol           |
| RESUMEN DE HORAS<br>Horas disponibles por<br>Planificar<br>SERVICIOS DE CONTROL PR<br>Entidad<br>NO HAY TAREAS DE ESTE TI<br>SERVICIOS DE CONTROL NO<br>Entidad                                                                            | Horas<br>OGRAMADOS<br>PO ASIGNADAS<br>PROGRAMADO                                                                                                    | planificadas<br>Fecha Inicio<br>3.<br>25<br>Fecha Inicio                          | Horas dispo<br>planifica<br>Fecha Fin<br>Fecha Fin                                   | hibles por<br>r DEIM<br>Horas          | Horas planificadas<br>Actividad<br>Actividad | S DEIM | Rol           |
| Horas disponibles por<br>Planificar<br>SERVICIOS DE CONTROL PR<br>Entidad<br>NO HAY TAREAS DE ESTE TI<br>SERVICIOS DE CONTROL NO<br>Entidad<br>NO HAY TAREAS DE ESTE TI                                                                    | Horas<br>OGRAMADOS<br>PO ASIGNADAS<br>PROGRAMADO                                                                                                    | planificadas<br>Fecha Inicio<br>3.<br>25<br>Fecha Inicio<br>5.                    | Horas dispo<br>planifica<br>Fecha Fin<br>Fecha Fin                                   | hibles por<br>r DEIM<br>Horas<br>Horas | Horas planificadas<br>Actividad<br>Actividad | s DEIM | Rol           |
| RESUMEN DE HORAS<br>Horas disponibles por<br>Planificar<br>SERVICIOS DE CONTROL PR<br>Entidad<br>NO HAY TAREAS DE ESTE TI<br>SERVICIOS DE CONTROL NO<br>Entidad<br>NO HAY TAREAS DE ESTE TI                                                | Horas<br>OGRAMADOS<br>PO ASIGNADAS<br>PROGRAMADO                                                                                                    | Planificadas<br>Fecha Inicio<br>3.<br>28<br>Fecha Inicio<br>5.                    | Horas dispo<br>planificar<br>Fecha Fin<br>Fecha Fin                                  | Horas                                  | Horas planificadas<br>Actividad<br>Actividad | s DEIM | Rol<br>Rol    |
| RESUMEN DE HORAS<br>Horas disponibles por<br>Planificar<br>SERVICIOS DE CONTROL PR<br>Entidad<br>NO HAY TAREAS DE ESTE TI<br>SERVICIOS DE CONTROL NO<br>Entidad<br>NO HAY TAREAS DE ESTE TI                                                | Horas OGRAMADOS PO ASIGNADAS PO ASIGNADAS                                                                                                    | Planificadas<br>Fecha Inicio<br>3,<br>S<br>Fecha Inicio<br>3.                     | Horas dispo<br>planifica<br>Fecha Fin<br>Fecha Fin                                   | Horas                                  | Horas planificadas<br>Actividad<br>Actividad | s DEIM | Rol<br>Rol    |
| Horas disponibles por<br>Planificar<br>SERVICIOS DE CONTROL PR<br>Entidad<br>NO HAY TAREAS DE ESTE TI<br>SERVICIOS DE CONTROL NO<br>Entidad<br>NO HAY TAREAS DE ESTE TI                                                                    | Horas<br>OGRAMADOS<br>PO ASIGNADAS<br>PROGRAMADO<br>PO ASIGNADAS                                                                                                    | Planificadas Fecha Inicio 5, DS Fecha Inicio 5, Fecha Inicio 5,                   | Horas dispo<br>planifica<br>Fecha Fin<br>Fecha Fin                                   | Horas Horas                            | Horas planificadas<br>Actividad<br>Actividad | 5 DEIM | Rol<br>Rol    |
| Horas disponibles por<br>Planificar<br>SERVICIOS DE CONTROL PR<br>Entidad<br>NO HAY TAREAS DE ESTE TI<br>SERVICIOS DE CONTROL NO<br>Entidad<br>NO HAY TAREAS DE ESTE TI                                                                    | Horas<br>OGRAMADOS<br>PO ASIGNADAS<br>PROGRAMADO<br>PO ASIGNADAS                                                                                                    | planificadas<br>Fecha Inicio<br>3.<br>Secha Inicio<br>5.<br>ADO BUSTAMAN          | Horas dispo<br>planifica<br>Fecha Fin<br>Fecha Fin                                   | Horas Horas                            | Horas planificadas<br>Actividad<br>Actividad | s DEIM | Rol           |
| Horas disponibles por<br>Planificar<br>SERVICIOS DE CONTROL PR<br>Entidad<br>NO HAY TAREAS DE ESTE TI<br>SERVICIOS DE CONTROL NO<br>Entidad<br>NO HAY TAREAS DE ESTE TI                                                                    | Horas OGRAMADOS PO ASIGNADAS PROGRAMADO PO ASIGNADAS ALVAR ALVAR DEFE_CC                                                                                                    | Planificadas Fecha Inicio 3. Fecha Inicio 3. Fecha Inicio ADO BUSTAMAN DMISION    | Horas dispo<br>planificar<br>Fecha Fin<br>Fecha Fin                                  | Horas Z YAJAIRA                        | Horas planificadas<br>Actividad<br>Actividad | s DEIM | Rol<br>Rol    |
| RESUMEN DE HORAS<br>Horas disponibles por<br>Planificar<br>SERVICIOS DE CONTROL PR<br>Entidad<br>NO HAY TAREAS DE ESTE TI<br>SERVICIOS DE CONTROL NO<br>Entidad<br>NO HAY TAREAS DE ESTE TI<br>2 COLABORADOR<br>PERFIL                     | Horas OGRAMADOS PO ASIGNADAS PROGRAMADO PO ASIGNADAS : ALVAR : JEFE_CC                                                                                                    | Planificadas Fecha Inicio 5, PS Fecha Inicio 3, ADO BUSTAMAN OMISION              | Horas dispo<br>planifica<br>Fecha Fin<br>Fecha Fin                                   | Horas<br>Horas                         | Horas planificadas<br>Actividad<br>Actividad | s DEIM | Rol           |
| RESUMEN DE HORAS<br>Horas disponibles por<br>Planificar<br>SERVICIOS DE CONTROL PR<br>Entidad<br>NO HAY TAREAS DE ESTE TI<br>SERVICIOS DE CONTROL NO<br>Entidad<br>NO HAY TAREAS DE ESTE TI<br>2 COLABORADOR<br>PERFIL<br>RESUMEN DE HORAS | Horas OGRAMADOS PO ASIGNADAS PO ASIGNADAS CONTRACTOR SUBJECT SUBJECT S | Planificadas Fecha Inicio 5. Fecha Inicio 5. ADO BUSTAMAN OMISION                 | Horas dispo<br>planifica<br>Fecha Fin<br>Fecha Fin                                   | Horas<br>Horas                         | Horas planificadas<br>Actividad<br>Actividad | s DEIM | Rol           |
| RESUMEN DE HORAS Horas disponibles por Planificar  SERVICIOS DE CONTROL PR Entidad NO HAY TAREAS DE ESTE TI SERVICIOS DE CONTROL NO Entidad NO HAY TAREAS DE ESTE TI 2 COLABORADOR PERFIL RESUMEN DE HORAS Horas disponibles por           | Horas OGRAMADOS PO ASIGNADAS PO ASIGNADAS CONTRACTOR SUBJECT CONTRACTOR SUBJECT CONTRACTO | Planificadas Fecha Inicio 5. Fecha Inicio 5. Fecha Inicio 5. ADO BUSTAMAN OMISION | Horas dispo<br>planifica<br>Fecha Fin<br>Fecha Fin<br>TE DE DE LA CRU<br>Horas dispo | Horas<br>Z YAJAIRA                     | Horas planificadas<br>Actividad<br>Actividad |        | Rol           |

#### 4.4.4. Evaluar Matriz de Demanda Priorizada

En esta opción se podrá visualizar las observaciones realizadas a la matriz de demanda priorizada como se visualiza a continuación, se selecciona la matriz y se da clic en el botón "Ver observaciones".

| al                                    | Filtros de búsqueda - Evaluar Ma | atriz de Dei | nanda Priorizada                           |          |                     |
|---------------------------------------|----------------------------------|--------------|--------------------------------------------|----------|---------------------|
| lades Unidad<br>ica                   |                                  |              |                                            |          |                     |
| ig de Entidades                       | Unidad Orgánica:                 | CONTRA       | LORÍA REGIONAL LIMA PROVINCIAS             |          | $\sim$              |
| nda Priorizada                        | Período:*                        | 2016         | $\sim$                                     |          |                     |
| ar Matriz de<br>nda Priorizada        |                                  |              |                                            |          | Buse                |
| ltar Matriz de<br>nda Priorizada      | (*) Campo obligatorio            |              |                                            |          |                     |
| te Recursos Unidad<br>ica             | Matrices de Demanda Priorizad    | a del Perío  | do                                         |          |                     |
| ar Matriz de                          | Unidad Orgánica                  |              | Nombre                                     | Estado   | Fecha de Aprobación |
|                                       | CONTRAL OR ÉN REGIONAL LINA      |              | Matriz de Demanda Priorizada de OFICINA DE | En       |                     |
| perativo                              | PROVINCIAS                       |              | COORDINACIÓN REGIONAL LIMA PROVINCIAS 2016 | revisión |                     |
| nda Priorizada<br>perativo            | PROVINCIAS                       |              | COORDINACIÓN REGIONAL LIMA PROVINCIAS 2016 | revisión |                     |
| <del>ida Priorizada</del><br>perativo | PROVINCIAS                       |              | COORDINACIÓN REGIONAL LIMA PROVINCIAS 2016 | revisión |                     |
| <u>perativo</u>                       | PROVINCIAS                       |              | COORDINACIÓN REGIONAL LIMA PROVINCIAS 2016 | revisión |                     |
| <u>ida Priorizada</u><br>perativo     | CONTRACOLINA REGIONAL LINA       |              | COORDINACIÓN REGIONAL LIMA PROVINCIAS 2016 | revisión |                     |

#### 4.5. Plan Operativo

En esta opción la matriz ya no debe estar en estado de borrador para que pueda ser visualizarla por esta opción haber realizado el punto 4.16 de la sección "Matriz de demanda priorizada".

#### 4.5.1. Cambiar estado Plan Operativo

Se selecciona un periodo y se da clic en "Buscar" como en la figura siguiente

| General                                        | Filtros de Búsqueda - C | ambiar Estado Plan Operativo      |        |
|------------------------------------------------|-------------------------|-----------------------------------|--------|
| Prioridades Unidad<br>Orgánica                 | Unidad Orgánica:        | DEPARTAMENTO DE CONTROL ECONÓMICO | •      |
| Ranking de Entidades                           | Pariedat                |                                   |        |
| Demanda Priorizada                             | Periodo                 | 2016                              |        |
| Plan Operativo                                 |                         |                                   | Buscar |
| <u>Cambiar Estado Plan</u><br><u>Operativo</u> | (*) Campo obligatorio   |                                   |        |
|                                                |                         |                                   |        |

13 02 0010

| Manual | ©Contraloría General de la Republica<br>CGR - 2015 | Página 27 de 29 |
|--------|----------------------------------------------------|-----------------|
|        |                                                    |                 |

| Sistema Integrado de Control Auditorías | Versión: 2.0.0    |
|-----------------------------------------|-------------------|
| Cartilla de Usuario: Supervisor ADC     | Fecha: 17/10/2016 |
|                                         |                   |

El sistema muestra la sección "Matrices de Demanda Priorizada del Periodo" donde se muestra la matriz en estado de "En revisión" y los botones activos "Aprobar matriz de demanda" y "Observaciones"

| Filtros de Búsqueda - Cambiar Est       | tado Plan Operativo                                                                      |             |                   |
|-----------------------------------------|------------------------------------------------------------------------------------------|-------------|-------------------|
| Unidad Orgánica:<br>Período:*           | CONTRALORÍA REGIONAL LIMA PROVINCIAS                                                     |             | $\checkmark$      |
| (*) Campo obligatorio                   |                                                                                          |             | Buscar            |
| Matrices de Demanda Priorizada          | del Período                                                                              |             |                   |
| Unidad Orgánica                         | Nombre                                                                                   | Estado      | Fecha de          |
| CONTRALORÍA REGIONAL LIMA<br>PROVINCIAS | Matriz de Demanda Priorizada de OFICINA DE<br>COORDINACIÓN REGIONAL LIMA PROVINCIAS 2016 | En revisión |                   |
|                                         |                                                                                          |             |                   |
|                                         |                                                                                          |             |                   |
|                                         |                                                                                          |             |                   |
| 1                                       |                                                                                          |             | Ver Observaciones |
|                                         | Aprobar Matriz de Deman                                                                  | da Rechazar | Matriz de Demanda |

Al dar clic en el botón de "Aprobar matriz de demanda" se muestra el siguiente mensaje de advertencia.

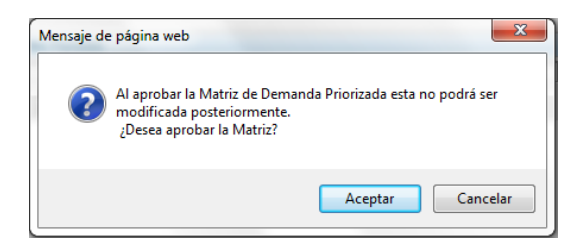

Mostrará el mensaje de que se realizó exitosamente la aprobación.

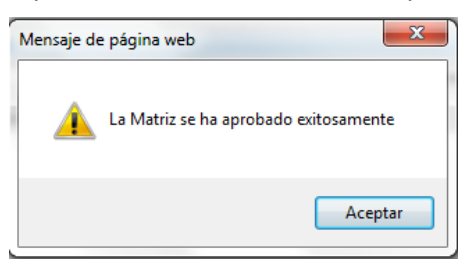

Se activara el botón de "Rechazar matriz de demanda" como se muestra a continuación.

| Matrices de Demanda Priorizada del Período |                                                                                          |             |                   |  |  |
|--------------------------------------------|------------------------------------------------------------------------------------------|-------------|-------------------|--|--|
| Unidad Orgánica                            | Nombre                                                                                   | Estado      | Fecha de          |  |  |
| CONTRALORÍA REGIONAL LIMA<br>PROVINCIAS    | Matriz de Demanda Priorizada de OFICINA DE<br>COORDINACIÓN REGIONAL LIMA PROVINCIAS 2016 | Aprobada    | 14/10/2016        |  |  |
|                                            |                                                                                          |             |                   |  |  |
|                                            |                                                                                          |             |                   |  |  |
|                                            |                                                                                          |             |                   |  |  |
|                                            |                                                                                          |             | Vor Obsorvasiones |  |  |
|                                            |                                                                                          |             | verobservaciones  |  |  |
|                                            | Aprobar Matriz de Demand                                                                 | da Rechazar | Matriz de Demanda |  |  |

| CGR - 2015 |
|------------|
|------------|

| Sistema Integrado de Control Auditorías | Versión: 2.0.0    |
|-----------------------------------------|-------------------|
| Cartilla de Usuario: Supervisor ADC     | Fecha: 17/10/2016 |
|                                         |                   |

| Filtros de Búsqueda - Cambiar    | Estado Plan Operativo                                                        |              |            |
|----------------------------------|------------------------------------------------------------------------------|--------------|------------|
|                                  |                                                                              |              |            |
| Unidad Orgánica:                 | CONTRALORÍA REGIONAL TRUJILLO                                                |              | $\sim$     |
| Período:*                        | 2016 🗸                                                                       |              |            |
|                                  |                                                                              |              | Busc       |
| ) Campo obligatorio              |                                                                              |              |            |
|                                  |                                                                              |              |            |
| Matrices de Demanda Prioriza     | da del Período                                                               |              |            |
| Unidad Orgánica                  | Nombre                                                                       | Estado       | Fecha de   |
| CONTRALORÍA REGIONAL<br>TRUJILLO | Matriz de Demanda Priorizada de OFICINA<br>REGIONAL DE CONTROL TRUJILLO 2016 | Por resolver | 13/10/2016 |
|                                  |                                                                              |              |            |
|                                  |                                                                              |              |            |
|                                  |                                                                              |              |            |
|                                  |                                                                              |              |            |
|                                  |                                                                              |              | <b>N O</b> |
|                                  |                                                                              |              |            |
|                                  |                                                                              |              |            |

| Manual | ©Contraloría General de la Republica<br>CGR - 2015 | Página 29 de 29 |
|--------|----------------------------------------------------|-----------------|
|        |                                                    |                 |